株式会社エクストランス

# X-MON3

X-MON 監視リファレンス 2018/9版

## まえがき

本書はX-MON3系列を用いてLinuxサーバを監視するリファレンスとなっております。 そのため、基本的な OS や GUI の一般的な操作、用語などについては知識をご理解の 上でお読みください。

また、X-MONの操作画面はお使いのOSやブラウザによって異なる場合がございます。

・本書における解説環境

X-MON ver 3.7 以降

X-MON の入門リファレンスや監視エージェント導入、Windows サーバの監視方法な ど本書以外のマニュアルをご参照ください。

詳細は X-MON サポートページにログインしてご確認ください。

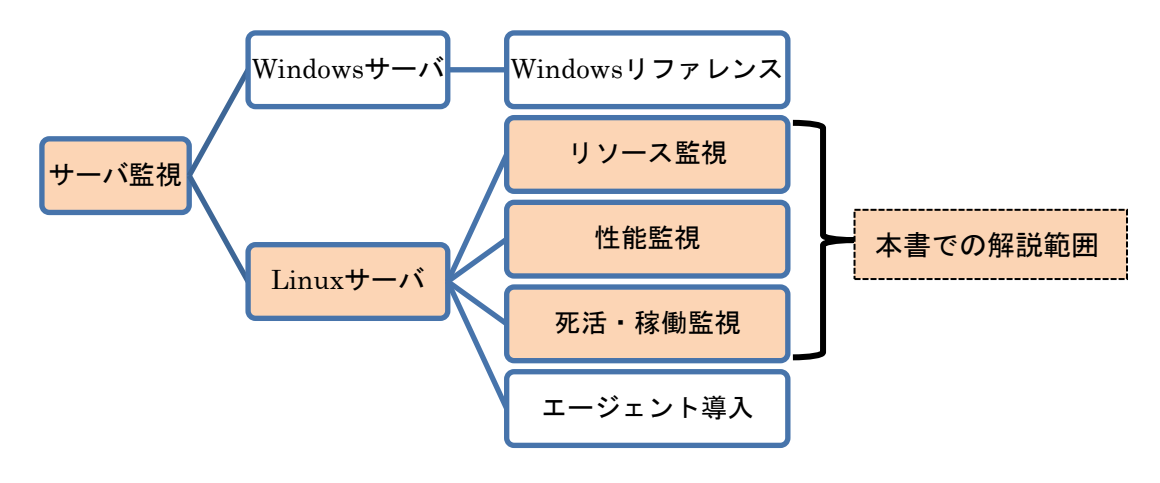

X-MON サポートサイト http://x-mon.jp/support/

2013年1月

| 改定履歴       |     |  |
|------------|-----|--|
| 2013 年 1 月 | 初版  |  |
| 2016 年 7 月 | 第二版 |  |
| 2018年9月    | 第三版 |  |

Copyright © 2004-2018 X-TRANS, Inc. All Rights Reserved.

目次

| 1 は  | じめに   | ニ本書で使用する監視について           | . 6 |
|------|-------|--------------------------|-----|
| 1.1  | 監視    | 見パッケージとは                 | . 6 |
| 1.2  | 監視    | 見パッケージー覧                 | . 6 |
| 1.5  | 2.1   | Linux 標準監視一覧             | . 7 |
| 1.5  | 2.2   | Linux Web サーバ監視一覧        | . 7 |
| 1.5  | 2.3   | Linux メールサーバ監視一覧         | . 7 |
| 1.5  | 2.4   | Linux MySQL サーバ監視一覧      | . 8 |
| 1.5  | 2.5   | Linux PostgreSQL サーバ監視一覧 | . 9 |
| 1.3  | サン    | イプルネットワーク                | . 9 |
| 1.4  | 監視    | 見の設定方法について               | 10  |
| 1.4  | 4.1   | 監視パッケージの場合               | 10  |
| 1.4  | 4.2   | 新規にサービス追加する場合            | 11  |
| 1.5  | 監視    | 見設定の編集時の注意点              | 12  |
| 2 Li | nux 桪 | 標準監視 (共通監視)              | 13  |
| 2.1  | PIN   | JG 監視                    | 13  |
| 2.1  | 1.1   | 監視設定例                    | 13  |
| 2.1  | 1.2   | 設定項目一覧                   | 14  |
| 2.2  | NR    | PE 経由での SWAP 監視          | 14  |
| 2.2  | 2.1   | 監視設定例                    | 14  |
| 2.2  | 2.2   | 設定項目一覧                   | 15  |
| 2.3  | NR    | PE 経由でのディスク監視            | 15  |
| 2.3  | 3.1   | 監視設定例                    | 16  |
| 2.3  | 3.2   | 設定項目一覧                   | 17  |
| 2.4  | NR    | PE 経由でのロードアベレージ監視        | 17  |
| 2.4  | 4.1   | 監視設定例                    | 18  |
| 2.4  | 4.2   | 監視パッケージ登録時のタイムアウト値について   | 18  |
| 2.4  | 4.3   | 設定項目一覧                   | 18  |
| 2.5  | CP    | U 監視                     | 19  |
| 2.8  | 5.1   | X-MON における CPU 使用率の算出仕様  | 19  |
| 2.8  | 5.2   | サーバのコア数による最大値について        | 20  |
| 2.5  | 5.3   | 監視設定例                    | 20  |
| 2.5  | 5.4   | 設定項目一覧                   | 21  |
| 2.6  | TRA   | AFFIC 監視                 | 22  |
| 2.0  | 6.1   | X-MON におけるトラフィック量の算出仕様   | 22  |

|   |   | 2.6.2 | 監視設定例                                      | 22 |
|---|---|-------|--------------------------------------------|----|
|   |   | 2.6.3 | しきい値について                                   | 23 |
|   |   | 2.6.4 | 設定項目一覧                                     | 24 |
|   | 2 | .7 メ  | モリ監視(Cache/buffer 除外)                      | 25 |
|   |   | 2.7.1 | 監視設定例                                      | 25 |
|   |   | 2.7.2 | 設定項目一覧                                     | 26 |
|   | 2 | .8 S  | SH 監視                                      | 26 |
|   |   | 2.8.1 | 監視設定例                                      | 27 |
|   |   | 2.8.2 | 設定項目一覧                                     | 27 |
|   | 2 | .9 N  | RPE 経由での NTP サーバ OS 時刻監視                   | 27 |
|   |   | 2.9.1 | 監視設定例                                      | 27 |
|   |   | 2.9.2 | 他のチェックコマンドとの違い                             | 28 |
|   |   | 2.9.3 | 設定項目一覧                                     | 29 |
| З |   | Linux | Web サーバ監視                                  | 30 |
|   | 3 | .1 F  | ΓΡ 監視                                      | 30 |
|   |   | 3.1.1 | 監視設定例                                      | 30 |
|   |   | 3.1.2 | 設定項目一覧                                     | 30 |
|   | 3 | .2 Н  | TTP 監視                                     | 30 |
|   |   | 3.2.1 | 監視設定例                                      | 31 |
|   |   | 3.2.2 | 設定項目一覧                                     | 37 |
|   | 3 | .З Н  | TTPS 監視                                    | 38 |
|   |   | 3.3.1 | 監視設定例                                      | 38 |
|   |   | 3.3.2 | 設定項目一覧                                     | 39 |
|   | 3 | .4 S  | SL の証明書有効期限監視                              | 40 |
|   |   | 3.4.1 | 監視設定例                                      | 40 |
|   |   | 3.4.2 | 設定項目一覧                                     | 41 |
|   | 3 | .5 SS | SL の証明書有効期限間監視(SNI)                        | 42 |
|   |   | 3.5.1 | 監視設定例                                      | 42 |
|   |   | 3.5.2 | 設定項目一覧                                     | 42 |
|   | 3 | .6 W  | eb コンテンツ改ざん監視                              | 43 |
|   |   | 3.6.1 | 監視設定例                                      | 43 |
|   |   | 3.6.2 | 監視の復旧方法について                                | 44 |
|   | 3 | .7 W  | eb コンテンツ改ざん監視(一括監視)                        | 46 |
|   |   | 3.7.1 | 設定項目一覧                                     | 47 |
|   | 3 | .8 そ  | の他の Web サービス監視のチェックコマンド                    | 47 |
|   |   | 3.8.1 | HTTP IP ベースバーチャルホストの監視,HTTPS IP ベースバーチャルホス | 1  |

|   | の監視     | 48                                     |      |
|---|---------|----------------------------------------|------|
|   | 3.8.2   | HTTP ネームベースバーチャルホストの監視、HTTPS ネームベースバーラ | チャ   |
|   | ルホスト    | 、の監視                                   | . 48 |
|   | 3.8.3   | NRPE 経由での HTTP 監視、NRPE 経由での HTTPS 監視   | . 48 |
| 4 | Linux 🤇 | メールサーバ監視                               | . 49 |
| 4 | l.1 PO  | P3 監視                                  | . 49 |
|   | 4.1.1   | 監視設定例                                  | . 49 |
|   | 4.1.2   | 設定項目一覧                                 | . 50 |
| 4 | PO      | PS 監視                                  | . 50 |
|   | 4.2.1   | 監視設定例                                  | . 50 |
|   | 4.2.2   | 設定項目一覧                                 | . 51 |
| 4 | I.3 SM  | TP 監視                                  | . 51 |
|   | 4.3.1   | 監視設定例                                  | . 51 |
|   | 4.3.2   | サブミッションポートの監視                          | . 52 |
|   | 4.3.3   | 設定項目一覧                                 | . 53 |
| 4 | I.4 SM  | TPS 監視                                 | . 53 |
|   | 4.4.1   | 監視設定例                                  | . 53 |
|   | 4.4.2   | 設定項目一覧                                 | . 54 |
| 4 | I.5 IM  | AP4 監視                                 | . 54 |
|   | 4.5.1   | 監視設定例                                  | . 54 |
|   | 4.5.2   | 設定項目一覧                                 | . 55 |
| 4 | 4.6 IM  | APS 監視                                 | . 55 |
|   | 4.6.1   | 監視設定例                                  | . 56 |
|   | 4.6.2   | 設定項目一覧                                 | . 56 |
| 4 | I.7 NR  | PE 経由でのメールキュー監視                        | . 57 |
|   | 4.7.1   | 監視設定例                                  | . 57 |
|   | 4.7.2   | 設定項目一覧                                 | . 58 |
| 4 | 1.8 その  | つ他のメールサービス監視のチェックコマンド                  | . 59 |
|   | 4.8.1   | NRPE 経由での IMAP4 監視,NRPE 経由での IMAPS 監視  | . 59 |
|   | 4.8.2   | NRPE 経由での POP3 監視,NRPE 経由での POPS 監視    | . 59 |
|   | 4.8.3   | NRPE 経由での SMTP 監視,NRPE 経由での SMTPS 監視   | . 59 |
|   | 4.8.4   | メールキュー監視                               | . 59 |
| 5 | Linux N | fySQL サーバ監視                            | . 61 |
| 5 | 5.1 My  | SQL 監視                                 | . 61 |
|   | 5.1.1   | 監視設定例                                  | . 61 |
|   | 5.1.2   | 設定項目一覧                                 | . 62 |

| 5.2 | 2 NRI   | PE 経由での MySQL 監視      | 62 |
|-----|---------|-----------------------|----|
| Į   | 5.2.1   | 監視設定例                 | 62 |
| Į   | 5.2.2   | 設定項目一覧                | 63 |
| 6 1 | Linux P | ostgreSQL サーバ監視       | 64 |
| 6.1 | 1 Pos   | tgreSQL 監視            | 64 |
| (   | 6.1.1   | 監視設定例                 | 64 |
| (   | 6.1.2   | 設定項目一覧                | 65 |
| 6.2 | 2 NRI   | PE 経由での PostgreSQL 監視 | 65 |
| (   | 6.2.1   | 監視設定例                 | 66 |
| (   | 6.2.2   | 設定項目一覧                | 67 |

1 はじめに 本書で使用する監視について

本書は Linux サーバへの監視登録について基本的な技術解説を行います。 監視登録するプラグインについては、監視パッケージに含まれるプラグインです。 それぞれに共通するプラグインと、目的別(監視パッケージ毎)に解説を行いますの で、読み方として始めから読み進める、目次を参考に目的の監視プラグインのみを参 考に頂く方法でも対応できるようにしております。

また監視ホスト自体の X-MON への登録、監視ホストが提供するサービス、アプリケ ーション、エージェントについては監視ホストにインストール・設定が実施されてい る事を前提としておりますのでご了承ください。

監視プラグインについてはオンラインマニュアルにも詳細な仕様や情報が記載されて おりますので併せてご参照頂ければと思います。

X-MON の入門リファレンスや監視エージェント導入、Windows サーバの監視方法な ど本書以外のマニュアルをご参照ください。

1.1 監視パッケージとは

監視パッケージとは X-MON で監視登録する際に複数のサービスを一括で定義する事が出来ます。Windows 用、Linux 用などがあり、ホストで監視するサービスが決まっている時など纏めて登録する事が出来ます。

1.2 監視パッケージー覧

Linux で使用できる監視パッケージは5個あります。名前に目的が書かれていますが、 サーバの提供するサービスの目的に合わせて選定されております。

| Linux 標準監視          |
|---------------------|
| Linux Web サーバ監視     |
| Linux メールサーバ監視      |
| Linux MySQL 監視      |
| Linux PostgreSQL 監視 |

この中で「Linux 標準監視」は他の Linux 用監視パッケージにも含まれている標準の 死活監視、リソース監視設定です。そのため、本書では共通している監視については 標準部分で解説し、その他監視パッケージ毎の目的別に解説を行います。

次の章より、一覧を記載します。黄色で色づけしている部分は Linux 標準監視(各パ ッケージの共通部分)になります。また、そのプラグインのサービス登録名、どの監 視エージェントを使用するかも記載しておりますので、予めサーバに必要かどうか確 認にもご利用頂けます。

#### 1.2.1 Linux 標準監視一覧

| テンプレート名                   | 登録サービス ID   | 使用エージェント      |
|---------------------------|-------------|---------------|
| PING 監視                   | PING        | 使用なし(ICMP 監視) |
| NRPE 経由での SWAP 監視         | SWAPMEMORY  | NRPE          |
| NRPE 経由でのディスク監視           | DISK        | NRPE          |
| NRPE 経由でのロードアベレージ監視       | LOAD        | NRPE          |
| CPU 監視                    | CPU         | SNMP          |
| TRAFFIC 監視                | TRAFFIC-LAN | SNMP          |
|                           | TRAFFIC-WAN | SNMP          |
| メモリ監視(Cache/buffer 除外)    | MEMORY      | SNMP          |
| SSH 監視                    | SSH         | 使用なし(ポート番号監視) |
| NRPE 経由での NTP サーバ OS 時刻監視 | CheckTime   | NRPE          |

## 1.2.2 Linux Web サーバ監視一覧

| テンプレート名                   | 登録サービス ID     | 使用エージェント      |
|---------------------------|---------------|---------------|
| PING 監視                   | PING          | 使用なし(ICMP 監視) |
| NRPE 経由での SWAP 監視         | SWAPMEMORY    | NRPE          |
| NRPE 経由でのディスク監視           | DISK          | NRPE          |
| NRPE 経由でのロードアベレージ監視       | LOAD          | NRPE          |
| CPU 監視                    | CPU           | SNMP          |
| TRAFFIC 監視                | TRAFFIC-LAN   | SNMP          |
|                           | TRAFFIC-WAN   | SNMP          |
| メモリ監視(Cache/buffer 除外)    | MEMORY        | SNMP          |
| SSH 監視                    | SSH           | 使用なし(ポート番号監視) |
| NRPE 経由での NTP サーバ OS 時刻監視 | CheckTime     | NRPE          |
| FTP 監視                    | FTP           | 使用なし(ポート番号監視) |
| HTTP 監視                   | HTTP          | 使用なし(ポート番号監視) |
| HTTPS 監視                  | HTTPS         | 使用なし(ポート番号監視) |
| SSL の証明書有効期限監視            | SSL-CERT      | <br>使用なし      |
| Web コンテンツ改ざん監視            | HTTP-INCIDENT | <br>使用なし      |

## 1.2.3 Linux メールサーバ監視一覧

| テンプレート名 | 登録サービス ID | 使用エージェント      |
|---------|-----------|---------------|
| PING 監視 | PING      | 使用なし(ICMP 監視) |

| NRPE 経由での SWAP 監視         | SWAPMEMORY      | NRPE          |
|---------------------------|-----------------|---------------|
| NRPE 経由でのディスク監視           | DISK            | NRPE          |
| NRPE 経由でのロードアベレージ監視       | LOAD            | NRPE          |
| CPU 監視                    | CPU             | SNMP          |
| TRAFFIC 監視                | TRAFFIC-LAN     | SNMP          |
|                           | TRAFFIC-WAN     | SNMP          |
| メモリ監視(Cache/buffer 除外)    | MEMORY          | SNMP          |
| SSH 監視                    | SSH             | 使用なし(ポート番号監視) |
| NRPE 経由での NTP サーバ OS 時刻監視 | CheckTime       | NRPE          |
| POP3 監視                   | POP3            | 使用なし(ポート番号監視) |
| POPS 監視                   | POP3S           | 使用なし(ポート番号監視) |
| SMTP 監視                   | SMTP            | 使用なし(ポート番号監視) |
|                           | SMTP-Submission | 使用なし(ポート番号監視) |
| SMTPS 監視                  | SMTPS           | 使用なし(ポート番号監視) |
| IMAP4 監視                  | IMAP            | 使用なし(ポート番号監視) |
| IMAPS                     | IMAPS           | 使用なし(ポート番号監視) |
| NRPE 経由でのメールキュー監視         | MAILQ           | NRPE          |

# 1.2.4 Linux MySQL サーバ監視一覧

| テンプレート名                   | 登録サービス ID   | 使用エージェント      |
|---------------------------|-------------|---------------|
| PING 監視                   | PING        | 使用なし(ICMP 監視) |
| NRPE 経由での SWAP 監視         | SWAPMEMORY  | NRPE          |
| NRPE 経由でのディスク監視           | DISK        | NRPE          |
| NRPE 経由でのロードアベレージ監視       | LOAD        | NRPE          |
| CPU 監視                    | CPU         | SNMP          |
| TRAFFIC 監視                | TRAFFIC-LAN | SNMP          |
|                           | TRAFFIC-WAN | SNMP          |
| メモリ監視(Cache/buffer 除外)    | MEMORY      | SNMP          |
| SSH 監視                    | SSH         | 使用なし(ポート番号監視) |
| NRPE 経由での NTP サーバ OS 時刻監視 | CheckTime   | NRPE          |
| MySQL 監視                  | MySQL       | 使用なし(ポート番号監視) |
| NRPE 経由での MySQL 監視        | MySQL-NRPE  | NRPE          |

1.2.5 Linux PostgreSQL サーバ監視一覧

| テンプレート名                   | 登録サービス名 ID  | 使用エージェント      |
|---------------------------|-------------|---------------|
| PING 監視                   | PING        | 使用なし(ICMP 監視) |
| NRPE 経由での SWAP 監視         | SWAPMEMORY  | NRPE          |
| NRPE 経由でのディスク監視           | DISK        | NRPE          |
| NRPE 経由でのロードアベレージ監視       | LOAD        | NRPE          |
| CPU 監視                    | CPU         | SNMP          |
| TRAFFIC 監視                | TRAFFIC-LAN | SNMP          |
|                           | TRAFFIC-WAN | SNMP          |
| メモリ監視(Cache/buffer 除外)    | MEMORY      | SNMP          |
| SSH 監視                    | SSH         | 使用なし(ポート番号監視) |
| NRPE 経由での NTP サーバ OS 時刻監視 | CheckTime   | NRPE          |
| PostgreSQL 監視             | PGSQL       | 使用なし(ポート番号監視) |
| NRPE 経由での PostgreSQL 監視   | PGSQL-NRPE  | NRPE          |

1.3 サンプルネットワーク

本リファレンス内で使用する設定例のネットワークです。

図の「サーバ1」に対して監視設定をするように解説を行います。

<u>図 サンプルネットワーク</u>

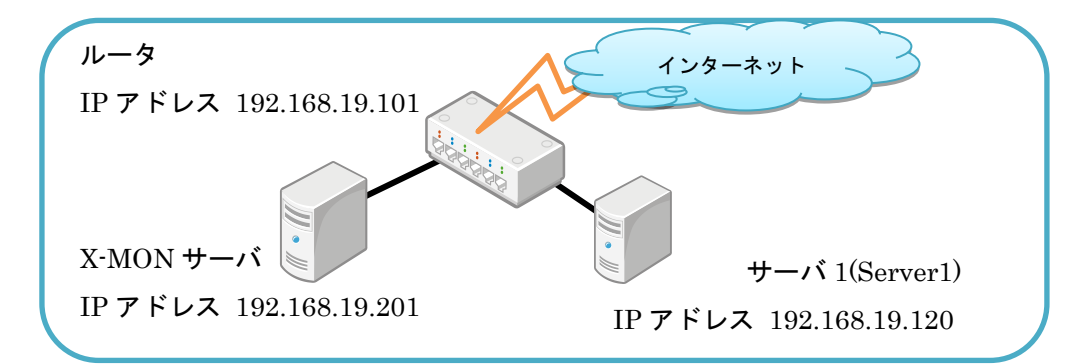

#### サーバ1のホスト登録時の情報

| ホスト ID    |         | Server1        |
|-----------|---------|----------------|
| ホスト名称     |         | サーバ 1          |
| IPアドレス    |         | 192.168.19.120 |
| SNMP 認証設定 | バージョン   | v2c            |
|           | コミュニティ名 | xtrans         |

1.4 監視の設定方法について

監視の設定方法について簡単に説明します。

1.4.1 監視パッケージの場合

監視パッケージで監視設定する場合はホストを登録後、X-MONの[管理者メニュー]の[ホスト・サービス管理]にて該当ホストの[サービス設定]を開きます。

図 サービス設定

| ホスト一覧❷                                                                                                    |          |                      |                     |                       |                         |
|----------------------------------------------------------------------------------------------------|----------|----------------------|---------------------|-----------------------|-------------------------|
| ホス                                                                                                    | ト・サービス管理 | ■   <u>ホストグループ</u> 管 | 管理   <u>サービスグルー</u> | -<br>プ管理   アイコン管理   ! | 構成管理   <u>ドキュメント管</u> 理 |
| Q 検索     (検索     (検索     (本))     (本)     (本)     (-(-(-(-(-(-(-(-(-(-(-(-(-(-(-(-(-( |          |                      |                     |                       |                         |
|                                                                                                    | ID       | 名称                   | IPアドレス/FQDN         | エスカレーション設定数           |                         |
|                                                                                                    | Server1  | 2 ++ 101             | 127.0.0.1           | 有効: 0, 無効: 0          |                         |
|                                                                                                    | → 詳細表示   | 🍆 サービス設定             | → ホストエスカレー:         | ション設定                 |                         |

監視パッケージが選択出来ますので、任意のパッケージを選択し、[選択した監視パッ ケージで登録と承認]をしてください。

図 監視パッケージ

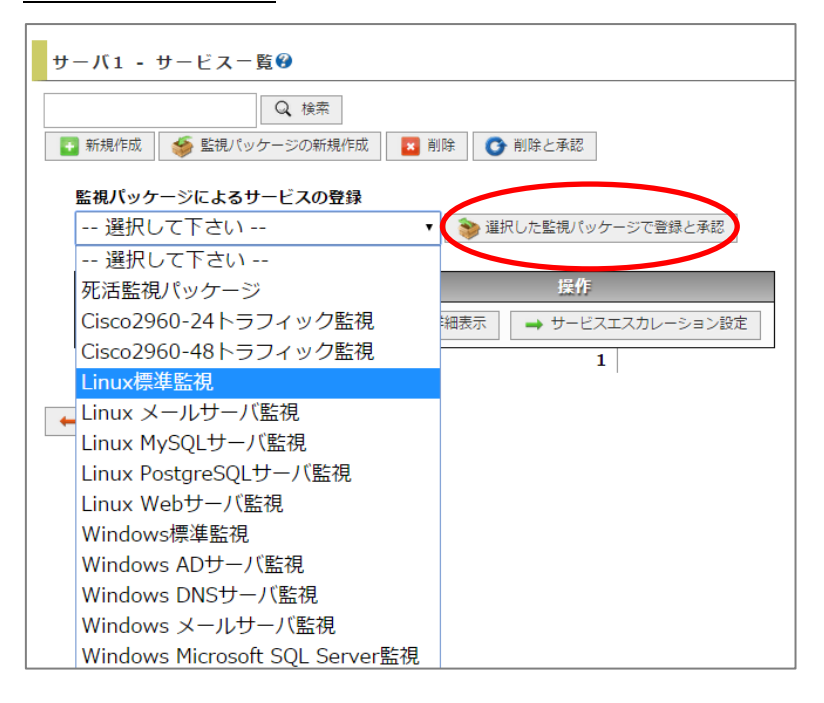

監視パッケージに登録されているサービス監視が設定されます。

このまま X-MON を再起動して反映する事も出来ますし、[詳細表示]を開くと[編集]メニューもありますので、この場で設定を変更する事も可能です。また、必要ないサービスがある場合は、チェックボックスにチェックを入れて削除する事も可能です。

図 監視パッケージ設定

| サーバ1 - サービス-                                                     | サーバ1 - サービス一覧🥹 |                         |  |  |  |
|------------------------------------------------------------------|----------------|-------------------------|--|--|--|
| 設定を追加し反映しまし                                                      | た。             |                         |  |  |  |
| Q 検索           ● 新規作成           ● 監視パッケージの新規作成           ● 削除と承認 |                |                         |  |  |  |
| 選択して下さい                                                          | <b>v</b>       | ≫ 選択した監視パッケージで登録と承認     |  |  |  |
| サービスID                                                           | エスカレーション設定数    | 操作                      |  |  |  |
| CheckTime                                                        | 有効: 0, 無効: 0   | → 詳細表示 → サービスエスカレーション設定 |  |  |  |
| CPU                                                              | 有効: 0, 無効: 0   | → 詳細表示 → サービスエスカレーション設定 |  |  |  |
| 🗉 DISK                                                           | 有効: 0, 無効: 0   | → 詳細表示 → サービスエスカレーション設定 |  |  |  |
| C LOAD                                                           | 有効: 0, 無効: 0   | → 詳細表示 → サービスエスカレーション設定 |  |  |  |
| MEMORY                                                           | 有効: 0, 無効: 0   | → 詳細表示 → サービスエスカレーション設定 |  |  |  |
| PING                                                             | 有効: 0, 無効: 0   | → 詳細表示 → サービスエスカレーション設定 |  |  |  |
| SSH                                                              | 有効:0. 無効:0     | → 詳細表示 → サービスエスカレーション設定 |  |  |  |

1.4.2 新規にサービス追加する場合

監視パッケージを使用せず、1つずつも監視追加は可能です。 監視パッケージで監視設定する場合はホストを登録後、X-MONの[管理者メニュー]の[ホスト・サービス管理]にて該当ホストの[サービス設定]を開きます。 図 サービス設定

| ホストー覧の         |                                                                                                    |               |  |  |  |
|----------------|----------------------------------------------------------------------------------------------------|---------------|--|--|--|
| ホスト・サービス管理 杰ス  | ホスト・サービス管理   ホストグループ管理   サービスグループ管理   アイコン管理   構成管理   ドキュメント管理                                            |               |  |  |  |
|                | Q検索                                                                                                    |               |  |  |  |
| ■ 新規作成 Q かんたん量 | <ul> <li>■ 新規作成</li> <li>Q かんたん監視登録</li> <li>→ ネットワークからホストを検出する</li> <li>X 削除</li> <li>● 削除と手認</li> </ul> |               |  |  |  |
| ID             | 名称 IPアドレス/FQD                                                                                             | N エスカレーション設定数 |  |  |  |
| Server1        | ₩-/ <u>/</u> 1 127.0.0.1                                                                                  | 有効: 0, 無効: 0  |  |  |  |
| →詳細表示 5 サ      | ービス設定 ホストエスカレ                                                                                             | ーション設定        |  |  |  |

左上の[新規作成]を開くと新規にサービスの追加が可能です。

## <u>図 新規作成</u>

| サーバ1 - サービス一覧🕑                          |                       |
|-----------------------------------------|-----------------------|
| ● 検索           ● 新規作成           ● 削除と承認 |                       |
| 監視パッケージによるサービスの登録                       |                       |
| 選択して下さい                                 | ▼ ● 選択した監視パッケージで登録と承認 |

#### 図 サービスの作成

| サービス   | サービスの作成❷                                                             |  |  |  |  |
|--------|----------------------------------------------------------------------|--|--|--|--|
| 🖡 র্শন | こ間<                                                                  |  |  |  |  |
| • 1    | 基本設定                                                                 |  |  |  |  |
|        | ホストID(英数字)<br>Server1                                                |  |  |  |  |
|        | サービスID(英数字)                                                          |  |  |  |  |
|        | サービス監視用コマンド<br>死活監視<br>PING監視<br>ラウンドトリップタイムWARNINGしきい値(平均ms)<br>300 |  |  |  |  |
|        | バケットロス楽WARNINGしきい値(%) 30                                             |  |  |  |  |

#### 1.5 監視設定の編集時の注意点

設定した監視設定を編集する際ですが、[サービス監視用コマンド]の選択 BOX が [DHCP サービス監視] が表示されます。

\_\_\_\_\_

## <u>図 注意点</u>

|              | <u> 陸旭テンプレートを絞け込また</u>                |
|--------------|---------------------------------------|
| ホストID(英数字)   |                                       |
| Server1      | めのグループを選択するだけ。                        |
| サービスID(英数字)  |                                       |
| PING         | た オーンプレート が 中際の 防視                    |
| サービス監視用コマンド  | ▲ 金橋子 ノブレートが美院の監視                     |
| DHCPサービス監視 ・ | の設定になる。                               |
| PING監視       | · · · · · · · · · · · · · · · · · · · |
| ニムトドトロップタフィ  |                                       |

これは X-MON の仕様によるもので、監視テンプレート(チェックコマンド)を絞り 込むためのグループなので、その下の選択 BOX で監視テンプレートが選択されていれ ば問題はなく、直接監視には影響はありません。

設定時に気になるユーザ様はグループを選択し直して頂いて設定も出来ますが、その際にオプションで入力していた値がクリアされます。

そのため、グループの選択はそのまま[DHCP サービス監視]のままで編集を実施してください。本件については、弊社内にて改善計画中です。

| 図 注意点                                                                                                    |                  |                             |
|----------------------------------------------------------------------------------------------------|------------------|-----------------------------|
| サービス駐却田コマンド                                                                                                |                  | <mark>・ グループを設定しなおすと</mark> |
| 死活監視                                                                                                    |                  | 入力していた値がクリア                 |
| PING監視                                                                                                    | •                | (初期値に戻る)されます。               |
| ラウンドトリップタイム<br>WARNINGしきい値(平均<br>ms)<br>パケットロス率<br>WARNINGしきい値(%)<br>ラウンドトリップタイム<br>CRITICALしきい値(平均<br>ms) | 300<br>30<br>500 |                             |

2 Linux 標準監視 (共通監視)

Linux 標準監視では、サーバを監視する基本的な監視を含めています。 また、他の監視パッケージにも標準監視は全て含まれています。 監視には NRPE、SNMP を使用する物もありますので予め監視ホストへインストール してください。

2.1 PING 監視

| 監視グループ | チェックコマンド |
|--------|----------|
| 死活監視   | PING 監視  |

PING による監視対象ホストの死活監視を行います。

ラウンドトリップタイム(RTT)またはパケットロス率がしきい値を超える場合は、 監視ステータスを WARNING または CRITICAL にします。

図 PING 監視

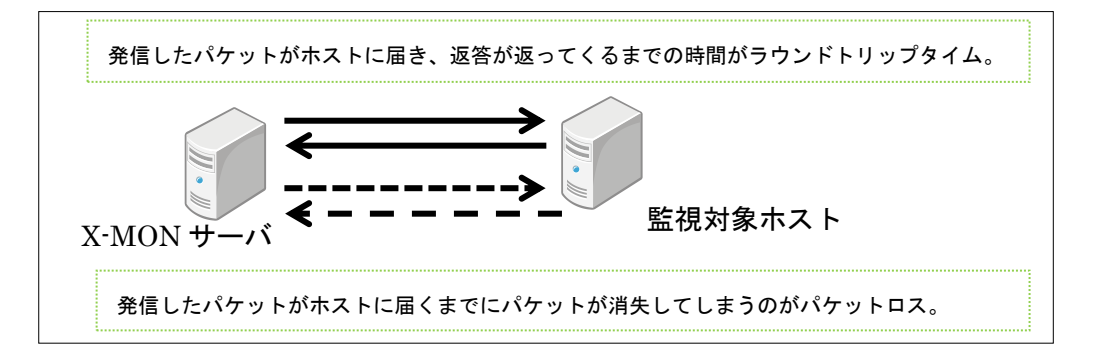

#### 2.1.1 監視設定例

標準的な死活監視においては、設定はデフォルトで充分ですが、シビアに監視する際 はタイムアウトの秒数(デフォルト 10 秒)を短くしたり応答時間であるラウンドトリ ップタイムのしきい値を変更したり調整してください。

図 設定例

| サー   | ビス監視用コマンド                         |     |
|------|-----------------------------------|-----|
| 死活監視 |                                   | •   |
|      | PING監視 -                          |     |
|      | ラウンドトリップタイムWARNINGしきい<br>値(平均ms)  | 300 |
|      | パケットロス率WARNINGしきい値(%)             | 30  |
|      | ラウンドトリップタイムCRITICALしきい<br>値(平均ms) | 500 |
|      | パケットロス率CRITICALしきい値(%)            | 50  |
|      | PING送信回数(回)                       | 5   |
|      | タイムアウト(秒)                         | 10  |

2.1.2 設定項目一覧

| ラウンドトリップタイム          | ラウンドトリップタイムがこの値を超えた場合、監  |
|----------------------|--------------------------|
| WARNING しきい値(平均 ms)  | 視ステータスを WARNING にします。    |
| パケットロス率 WARNING し    | パケットロス率がこの値を超えた場合、監視ステー  |
| きい値(%)               | タスを WARNING にします。        |
| ラウンドトリップタイム          | ラウンドトリップタイムがこの値を超えた場合、監  |
| CRITICAL しきい値(平均 ms) | 視ステータスを CRITICAL にします。   |
| パケットロス率 CRITICAL し   | パケットロス率がこの値を超えた場合、監視ステー  |
| きい値(%)               | タスを CRITICAL にします。       |
| PING 送信回数(回)         | 1回の監視につき実行するPINGの回数を指定しま |
|                      | す。                       |
| タイムアウト(秒)            | 監視対象ホストから指定した秒数以上応答がない   |
|                      | 場合、チェックを終了し、監視ステータスを     |
|                      | CRITICALにします。            |

2.2 NRPE 経由での SWAP 監視

| 監視グループ                   | チェックコマンド          |
|--------------------------|-------------------|
| Linux/Unix 系リソース監視(NRPE) | NRPE 経由での SWAP 監視 |

NRPE を利用して、監視対象ホストのスワップメモリの空き容量の監視を行います。 スワップメモリの空き容量がしきい値を下回る場合は、監視ステータスを WARNING または CRITICAL にします。

スワップメモリはサーバの用途により、使用量が異なりますのでサーバの状況をよく 確認してからしきい値を決定してください。またしきい値は空き容量をパーセントで 計算されます。

2.2.1 監視設定例

Server1 ではスワップメモリは 1G 割り当てられているとします。

残りのスワップメモリが 80%以下で WARNING,60%以下で CRITICAL とする場合は 下記のように設定します。

図 SWAP 監視

| サー | ・ビス監視用コマンド       |          |   |   |  |
|----|------------------|----------|---|---|--|
|    | Linux/Unix系リソース語 | 告視(NRPE) |   | • |  |
|    | NRPE経由でのSWAP監    | 視        | - |   |  |
|    | WARNINGしきい値(%)   | 80       |   |   |  |
|    | CRITICALしきい値(%)  | 60       |   |   |  |
|    | タイムアウト(秒)        | 15       |   |   |  |

2.2.2 設定項目一覧

| WARNING しきい値(%)  | 監視対象ホストのスワップメモリの空き容量がこの値      |
|------------------|-------------------------------|
|                  | を下回った場合、監視ステータスを WARNING にし   |
|                  | ます。                           |
| CRITICAL しきい値(%) | 監視対象ホストのスワップメモリの空き容量がこの値      |
|                  | を下回った場合、監視ステータスを CRITICAL にしま |
|                  | す。                            |
| タイムアウト(秒)        | 監視対象ホストから指定した秒数以上応答がない場       |
|                  | 合、チェックを終了し、監視ステータスを CRITICAL  |
|                  | にします。                         |

2.3 NRPE 経由でのディスク監視

| 監視グループ                   | チェックコマンド          |
|--------------------------|-------------------|
| Linux/Unix 系リソース監視(NRPE) | NRPE 経由での DISK 監視 |

NRPE を利用して、監視対象ホストのディスク空き容量の監視を行います。

ディスク空き容量がしきい値を下回る場合は、監視ステータスを WARNING または CRITICAL にします。

1つの監視設定で設定できるパーティション(マウントポイント)は1つとなります。 そのため、複数のパーティションを監視するには複数の監視設定が必要となります。 図 ディスク監視

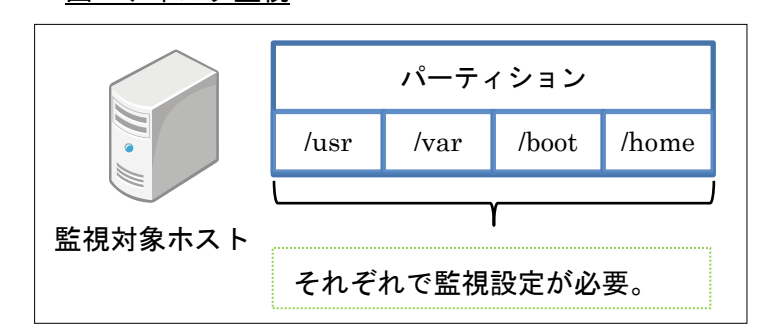

また、しきい値は空き容量をパーセントで計算します。そのため、同じしきい値で違うパーティションの監視設定をする際は注意してください。

例 : /usr には 50G,/var には 100G 割り当てられている。

WARNING のしきい値を 20%, CRITICAL のしきい値を 10%とした場合、

/usr は残り 10G で WARNING,残り 5G で CRITICAL を検知

/var は残り 20G で WARNING,残り 10G で CRITICAL を検知

となります。

2.3.1 監視設定例

入力するパーティションの入力欄は「対象ディレクトリパス」となっています。

図 監視設定

| サーヒ | ごス監視用コマンド             |      |
|-----|-----------------------|------|
| 1   | Linux/Unix系リソース監視(NRP | E) 🗸 |
|     | NRPE経由でのディスク監視        | T    |
|     | 対象ディレクトリパス            |      |
| 5   | 空き容量WARNINGしきい値(%)    | 20   |
| 3   | 空き容量CRILICALしきい値(%)   | 10   |
| -   | タイムアウト(秒)             | 15   |

通常のパーティションを監視するようでしたら、/var や/usr をそのまま入力します。

| 义 | パーティション指定 |  |
|---|-----------|--|
|   |           |  |

対象ディレクトリパス /var

パーティションになっていない、/以下にマウントされている場合は入力してもマウントポイントの容量が表示されます。

- ・例1:/tmpはパーティションになっておらず、/以下にマウントされている。
- この場合、/tmp を入力しても/の容量が返ってきます。

| ш | 1.0 | TL.   |  |
|---|-----|-------|--|
| п | пт  | - I n |  |
| π | u i |       |  |

| Filesystem | Туре | サイズ   | 使用    | 残り 使用% マウント位置 |
|------------|------|-------|-------|---------------|
| /dev/sda3  | ext3 | 7. 7G | 1. 9G | 5.4G 26% /    |
| /dev/sda1  | ext3 | 99M   | 12M   | 82M 13% /boot |

・例 2 : /dev/sdb を/var/www としてマウントしている場合は/var/www を指定する事 で/var/www の容量の監視が可能です。

| # df -Th   |      |       |      |       |             |
|------------|------|-------|------|-------|-------------|
| Filesystem | Туре | サイズ   | 使用   | 残り    | 使用% マウント値   |
| /dev/sda3  | ext3 | 7. 7G | 1.9G | 5.4G  | 26% /       |
| /dev/sda1  | ext3 | 99M   | 12M  | 82M   | 13% /boot   |
| /dev/sdb   | ext3 | 9. 9G | 151M | 9. 2G | 2% /var/www |

デバイス名でも指定は可能です。

・例 3:/dev/sda1 と/boot としてマウントしている場合、/dev/sda1 を指定する事で/boot の容量の監視が可能。

#### <u>図 デバイス名で指定</u>

| 対象ディレクトリパス | /dev/sda1 |
|------------|-----------|

# df -Th

Filesystem Type サイズ 使用 残り 使用% マウント位置

/dev/sda1 ext4 485M 30M 430M 7% /boot

監視結果はマウントポイントの名前で表示されます。

<u>図 監視結果</u>

| 羽在の 出能・     | 正常(OK)                                              |
|-------------|-----------------------------------------------------|
|             | (0日間と 00時間02分18秒前より継続しています。)                        |
| ステータス情報:    | DISK OK - free space: /boot 429 MB (93% inode=99%): |
| パフォーマンスデータ: | /boot=29MB;387;435;0;484                            |

#### それぞれ環境に合わせて設定ください。

| 2.3.2 | 設定項目一覧 |  |
|-------|--------|--|
| Z.J.Z | 以近火口 見 |  |

| 対象ディレクトリパス        | 監視するパーティションをデバイスのフルパスあるい     |
|-------------------|------------------------------|
|                   | はマウントポイントへのフルパスで指定します。       |
| 空き容量 WARNING しき   | 監視対象ホストの空き容量がこの値を下回った場合、     |
| い値(%)             | 監視ステータスを WARNING にします。       |
| 空き容量 CRILICAL しきい | 監視対象ホストの空き容量がこの値を下回った場合、     |
| 值(%)              | 監視ステータスを CRITICAL にします。      |
| タイムアウト(秒)         | 監視対象ホストから指定した秒数以上応答がない場      |
|                   | 合、チェックを終了し、監視ステータスを CRITICAL |
|                   | にします。                        |

#### 2.4 NRPE 経由でのロードアベレージ監視

| 監視グループ                   | チェックコマンド            |
|--------------------------|---------------------|
| Linux/Unix 系リソース監視(NRPE) | NRPE 経由でのロードアベレージ監視 |

NRPE を利用して、監視対象ホストのロードアベレージの監視を行います。 監視ホスト上では w コマンド、uptime コマンドで確認できます。 ロードアベレージがしきい値を超える場合は、監視ステータスを WARNING または CRITICAL にします。サーバ環境にあわせてしきい値を調整してください。 2.4.1 監視設定例

しきい値はカンマ区切りでの入力となります。

入力欄にも記載がありますが、1分,5分,15分の順で入力します。

<u>図 しきい値入力</u>

| WARNINGしきい値(1分,5分,15分   | 12,10,8  |  |
|-------------------------|----------|--|
| CRITICALしきい値(1分,5分,15分) | 15,15,15 |  |

2.4.2 監視パッケージ登録時のタイムアウト値について

X-MON3.0.5 をご使用で監視パッケージにてロードアベレージ監視を追加した際、タ イムアウト値が「24,20,16」と自動入力されています。

図 タイムアウト値バグ

| クノル フムト (私) | 24 20 16 |  |
|-------------|----------|--|
| シイムアント(杉)   | 24,20,10 |  |
|             |          |  |

これは X-MON3.0.5 上でのバグになります。今後のアップデートで改善予定ですので 大変恐れ入りますが、「10」など任意の秒数へ修正をお願いします。

10

図 タイムアウト値修正後

タイムアウト(秒)

| WARNING しきい値(1 分,5  | カンマ区切りで 1 分間の平均のしきい値、5 分間の平  |
|---------------------|------------------------------|
| 分,15分)              | 均のしきい値、15 分間の平均のしきい値を指定しま    |
|                     | す。監視対象ホストのロードアベレージがこの値を超     |
|                     | えた場合、監視ステータスを WARNING にします。  |
| CRITICAL しきい値(1 分,5 | カンマ区切りで 1 分間の平均のしきい値、5 分間の平  |
| 分,15分)              | 均のしきい値、15 分間の平均のしきい値を指定しま    |
|                     | す。監視対象ホストのロードアベレージがこの値を超     |
|                     | えた場合、監視ステータスを CRITICAL にします。 |
| タイムアウト(秒)           | 監視対象ホストから指定した秒数以上応答がない場      |
|                     | 合、チェックを終了し、監視ステータスを CRITICAL |
|                     | にします。                        |

2.4.3 設定項目一覧

2.5 CPU 監視

| 監視グループ                           | チェックコマンド |
|----------------------------------|----------|
| Linux/Unix 系リソース監視(SNMPv1,v2 対応) | CPU 監視   |

SNMP(バージョン 1 または 2c)を利用して、監視対象ホストの CPU 使用率(ユーザプ ロセス、nice プロセス、システムプロセス合計の CPU 使用率)の監視を行います。 CPU の使用率がしきい値を超える場合は、監視ステータスを WARNING または CRITICAL にします。X-MON から SNMP での情報取得ができない場合は、監視ステ ータスを UNKNOWN にします。

#### 2.5.1 X-MON における CPU 使用率の算出仕様

監視ホスト上では top コマンドの部分で確認出来ます。

| top - 16:31:00 up 24 days, 17 min, 3 users, load average: 1.37, 0.53, 0.22        |
|-----------------------------------------------------------------------------------|
| Tasks: 103 total, 2 running, 101 sleeping, 0 stopped, 0 zombie                    |
| Cpu(s): 0.3%us, 8.0%sy, 0.0%ni, 0.0%id, 89.4%wa, 1.0%hi, 1.3%si, 0.0%st           |
| Mem: 1026080k tota, 1017472k used, 🥄 8608k free, 2220k buffers                    |
| Swap: 10 <b>3</b> 2248k total, 438 <b>8</b> k used, 1047860k free, 702576k cached |
|                                                                                   |
| ユーサ GPU システム GPU niceGPU アイドル GPU                                                 |

監視ホスト上でコマンドで確認出来る使用率は「その瞬間の使用率」となっており、 X-MON から SNMP を使用して CPU 使用率を監視する場合は「監視間隔の間に CPU を使った時間から平均使用率を算出」しています。

そのため、短時間で CPU 使用率が 100%など高い数値を出した場合において監視間隔 が長いと、X-MON 上では CPU 使用率が低くなる場合があります。

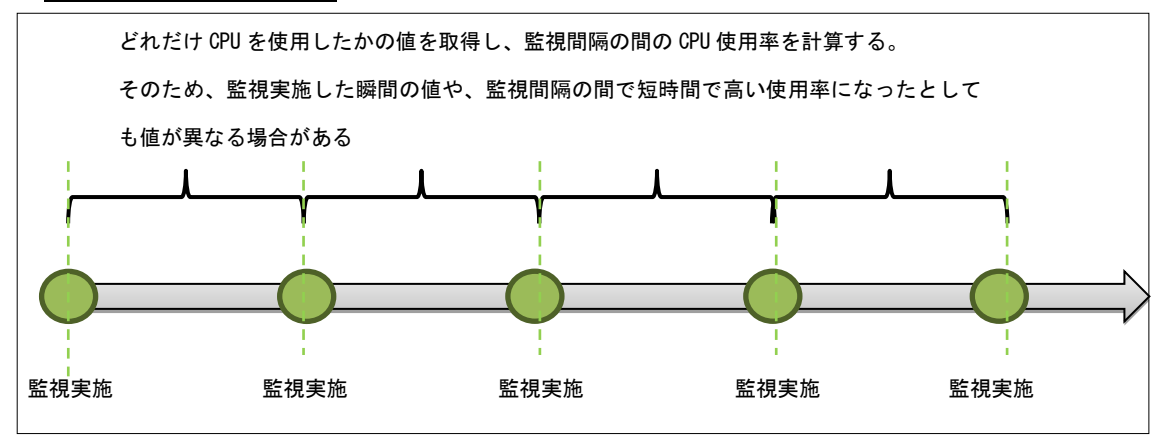

図 CPU 使用率の算出

2.5.2 サーバのコア数による最大値について
CPUのコア数によって最大値が変わります。
最大値は「コア数×100%」です。
そのため、4core 搭載のサーバでしたら最大値は 400%となります。
監視ホスト上では下記コマンドで確認出来ます。
\*4コアの例
\$ cat /proc/cpuinfo | grep processor

processor : 0

processor : 1

processor : 2

processor : 3

また、top コマンドからでも確認出来ます。top コマンドでサーバ情報を表示中に「1」 を押すと CPU がコアごとに表示されます。

| top –  | 18: | 05:32 up | 37 min, | 1 user,   | load ave   | rage: 0.00 | 0, 0.00, 0 | 0. 00     |        |
|--------|-----|----------|---------|-----------|------------|------------|------------|-----------|--------|
| Tasks∶ | 11  | 8 total, | 1 runn  | ing, 117  | sleeping,  | 0 stopp    | ped, 0 z   | zombie    |        |
| Cpu0   | :   | 0.0%us,  | 0.0%sy, | 0.0%ni,1  | 100.0%id,  | 0.0%wa,    | 0.0%hi,    | 0.0%si,   | 0.0%st |
| Cpu1   | :   | 0.0%us,  | 0.0%sy, | 0.0%ni,   | 95.2%id,   | 0.0%wa,    | 0.0%hi,    | 4.8%si,   | 0.0%st |
| Cpu2   | : ( | 0.0%us,  | 0.8%sy, | 0.0%ni,   | 95.2%id,   | 0. 0%wa,   | 0.0%hi,    | 4.0%si,   | 0.0%st |
| Cpu3   | :   | 0. 0%us, | 0.0%sy, | 0.0%ni,   | 96.7%id,   | 0.0%wa,    | 0.0%hi,    | 3.3%si,   | 0.0%st |
| Mem:   | 20  | 57640k t | otal, 2 | 70300k us | sed, 17873 | 340k free, | 16320      | Ok buffer | s      |
| Swap:  | 20  | 96472k t | otal,   | 0k us     | sed, 20964 | 472k free, | 145068     | 3k cached |        |
| B 1 /4 |     |          |         |           |            |            |            |           |        |

最大値を 100% で指定したい場合は

| 監視グループ                           | チェックコマンド      |
|----------------------------------|---------------|
| Linux/Unix 系リソース監視(SNMPv1,v2 対応) | CPU 監視(コア数分割) |

をご使用ください。

サンプルネットワークで Server1 に対して監視設定する場合は下記のようになります。 ホスト登録時に SNMP 情報を指定している場合は自動的に入力されます。指定してな い場合は入力してください。

| ・ユーザ CPU タイム OID  |
|-------------------|
| ・nice CPU タイム OID |
| ・システム CPU OID     |
| ・アイドル CPU OID     |

通常の Linux/Unix にて net-snmp を使用する際はデフォルトで結構です。

<sup>2.5.3</sup> 監視設定例

## 図 設定例

| サービス監視用コマンド     |                            |
|-----------------|----------------------------|
| Linux/Unix系リソース | 監視(SNMPv1,v2対応) ▼          |
| CPU監視           | •                          |
| SNMPバージョン       | 2c •                       |
| SNMPコミュニティ名     | xtrans                     |
| ユーザCPUタイムOID    | .1.3.6.1.4.1.2021.11.50.0  |
| nice CPUタイムOID  | .1.3.6.1.4.1.2021.11.51.0  |
| システムCPUタイムOIE   | 0.1.3.6.1.4.1.2021.11.52.0 |
| アイドルCPUタイムOIE   | 0.1.3.6.1.4.1.2021.11.53.0 |
| WARNINGしきい値(%)  | ) 80                       |
| CRITICALしきい値(%) | 90                         |
| タイムアウト(秒)       | 10                         |

## 2.5.4 設定項目一覧

| SNMP バージョン       | 監視対象ホストの SNMP バージョンを指定します          |
|------------------|------------------------------------|
| SNMP コミュニティ名     | 監視対象ホストの SNMP コミュニティ名を指定します。       |
| ユーザ CPU タイム OID  | 監視対象ホストのユーザプロセスのCPU占有時間を取得         |
|                  | するカウンタ型の OID を指定します。初期値では一般的       |
|                  | なLinuxサーバのユーザプロセスのCPU占有時間を取得       |
|                  | する「ssCpuRawUser」の OID が指定されています。   |
| nice CPU タイム OID | 監視対象ホストの実行優先度 (nice)を変更したユーザプ      |
|                  | ロセスの CPU 占有時間を取得するカウンタ型の OID を     |
|                  | 指定します。初期値では一般的な Linux サーバの実行優      |
|                  | 先度 (nice)を変更したユーザプロセスの CPU 占有時間を   |
|                  | 取得する「ssCpuRawNice」の OID が指定されています。 |
| システム CPU タイム     | 監視対象ホストのシステムプロセスのCPU占有時間を取         |
| OID              | 得するカウンタ型の OID を指定します。初期値では一般       |
|                  | 的なLinux サーバのシステムプロセスのCPU 占有時間を     |
|                  | 取得する「ssCpuRawSystem」の OID が指定されていま |
|                  | す。                                 |
| アイドル CPU タイム     | 監視対象ホストのCPUの空き状態の時間を取得するカウ         |
| OID              | ンタ型の OID を指定します。初期値では一般的な Linux    |
|                  | サーバの CPU の空き状態の時間を取得する             |
|                  | 「ssCpuRawIdle」の OID が指定されています。     |
| WARNING しきい値(%)  | 監視対象ホストの CPU 使用率がこの値を超えた場合、監       |
|                  | 視ステータスを WARNING にします。CPU 使用率の最     |
|                  | 大値は「コア数×100%」となります。                |

| CRITICAL しきい値(%) | 監視対象ホストの CPU 使用率がこの値を超えた場合、監    |
|------------------|---------------------------------|
|                  | 視ステータスを CRITICAL にします。CPU 使用率の最 |
|                  | 大値は「コア数×100%」となります。             |
| タイムアウト(秒)        | 監視対象ホストから指定した秒数以上応答がない場合、       |
|                  | チェックを終了し、監視ステータスを UNKNOWN にし    |
|                  | ます。                             |

2.6 TRAFFIC 監視

| 監視グループ                           | チェックコマンド   |
|----------------------------------|------------|
| Linux/Unix 系リソース監視(SNMPv1,v2 対応) | TRAFFIC 監視 |

SNMP(バージョン 1 または 2c)を利用して、監視対象ホストのネットワークインタフ ェースのトラフィックの監視を行います。

トラフィックがしきい値を超える場合は、監視ステータスを WARNING または CRITICAL にします。X-MON から SNMP での情報取得ができない場合は、監視ステ ータスを UNKNOWN にします。

監視パッケージー覧では「TRAFFIC-LAN」と「TRAFFIC-WAN」の2つが追加され ます。「TRAFFIC-LAN」はサーバの eth1 を、「TRAFFIC-WAN」は eth0 を監視しま す。NIC の確認方法は <u>2.6.2 監視設定例</u>をご参照ください。

2.6.1 X-MON におけるトラフィック量の算出仕様

CPU 監視と同じですが、監視のタイミングの「瞬間値」ではなく「監視間隔の間のト ラフィック量から監視間隔の時間で平均的に算出」します。そのため監視間隔の間に 短時間で多くのトラフィックが流れたとしても X-MON 上ではトラフィック量が少な くなる場合があります。

例として監視間隔が 5 分の間に合計 30Mbps のトラフィックが流れたとします。そう すると 1 分平均 6Mbps になりますので X-MON 上では 6Mbps のトラフィックが流れ た、と認識されます。この 6Mbps が監視設定で指定するしきい値と比較されます。そ のためトラフィック監視は監視間隔を短くする事をおすすめします。

2.6.2 監視設定例

トラフィックの値を取得するには、どの OID が監視対象の NIC に対応しているかを調べる必要があります。

X-MON3.2.0 以降では、管理画面から SNMPWALK 実行機能がございます。 その他コマンドで調べるには X-MON サーバからコマンドで確認します。 ■構文

# snmpwalk -v 2c -c <コミュニティ名> <IP アドレス> ifDesc

サンプルネットワークに当てはめると

・コミュニティ名: xtrans

・IPアドレス: 192.168.19.120

となりますので、その場合は

# snmpwalk -v 2c -c xtrans 192.168.19.120 ifDesc

を発行します。

■発行例

# snmpwalk -v 2c -c xtrans 192.168.19.120 ifDescr

IF-MIB::ifDescr.1 = STRING: lo

IF-MIB:: ifDescr. 2 = STRING: eth0

IF-MIB:: ifDescr.3 = STRING: eth1

この場合、「eth0 は ifDescr.2 に対応」し、「eth1 は ifDescr.3 に対応」となります。

監視設定を見てみましょう。画像は新規作成時の画像となります。

図 新規作成時

| サー | ビス監視用コマンド                   |                         |
|----|-----------------------------|-------------------------|
|    | Linux/Unix系リソース監視(SNMPv1,v2 | 対応) ▼                   |
|    | TRAFFIC監視                   | •                       |
|    | SNMPバージョン                   | 2c -                    |
|    | SNMPコミュニティ名                 | xtrans                  |
|    | 受信トラフィックOID                 | .1.3.6.1.2.1.2.2.1.10.2 |
|    | 送信トラフィックOID                 | .1.3.6.1.2.1.2.2.1.16.2 |

初期値で

| 受信トラフィック OID | 「.1.3.6.1.2.1.2.2.1.10.2」 |
|--------------|---------------------------|
| 送信トラフィック OID | 「.1.3.6.1.2.1.2.2.1.16.2」 |

となっています。OID の最後の数字が先ほど調べた「ifDescr.O」の数字となります。 そうすると、初期値で監視をすると最後の数字が2ですので eth0 を監視するとなりま す。eth1 を監視したい場合は「ifDescr.3」ですので最後の数字を3にします。

eth1 の受信トラフィック OID は「.1.3.6.1.2.1.2.2.1.10.3」

eth1の送信トラフィック OID は「.1.3.6.1.2.1.2.2.1.16.3」

複数の NIC がある場合はこのようにして OID を指定してください。

2.6.3 しきい値について

WARNING と CRITICAL のしきい値を入力しますが単位が「bit」での指定となりま す。そのため、桁数が大きくなりますので気を付けてください。 byte で確認するには 8 で割る必要があります。 ・新規作成時の初期値
 WARNING しきい値(bit) 800000bit -> 1000000 バイト -> 約 1M バイト
 CRITICAL しきい値(bit)1000000bit -> 1250000 バイト -> 約 1.25M バイト

<u>図 しきい値</u>

| 受信トラフィックWARNINGしきい値(bi    | 8000000 |
|---------------------------|---------|
| 送信トラフィックWARNINGしきい値(bit   | 8000000 |
| 受信トラフィックCRITICALしきい値(bit) | 1000000 |
| 送信トラフィックCRITICALしきい値(bit  | 1000000 |

NICの転送量により、しきい値を設定してください。

2.6.4 設定項目一覧

| SNMP バージョン         | 監視対象ホストの SNMP バージョンを指定します        |
|--------------------|----------------------------------|
| SNMP コミュニティ名       | 監視対象ホストの SNMP コミュニティ名を指定しま       |
|                    | す。                               |
| 受信トラフィック OID       | 監視対象の NIC の受信トラフィックを取得するカウ       |
|                    | ンタ型の OID を指定します。初期値では一般的な        |
|                    | Linux サーバの NIC「eth0」の受信トラフィックを取  |
|                    | 得する「ifInOctets」の OID が指定されています。  |
| 送信トラフィック OID       | 監視対象の NIC の送信トラフィックを取得するカウ       |
|                    | ンタ型の OID を指定します。初期値では一般的な        |
|                    | Linux サーバの NIC「eth0」の送信トラフィックを取  |
|                    | 得する「ifOutOctets」の OID が指定されています。 |
| 受信トラフィック           | 監視対象 NIC の受信トラフィック量がこの値を超え       |
| WARNING しきい値(bit)  | た場合、監視ステータスを WARNING にします。       |
| 送信トラフィック           | 監視対象 NIC の送信トラフィック量がこの値を超え       |
| WARNING しきい値(bit)  | た場合、監視ステータスを WARNING にします。       |
| 受信トラフィック           | 監視対象 NIC の受信トラフィック量がこの値を超え       |
| CRITICAL しきい値(bit) | た場合、監視ステータスを CRITICAL にします。      |
| 送信トラフィック           | 監視対象 NIC の送信トラフィック量がこの値を超え       |
| CRITICAL しきい値(bit) | た場合、監視ステータスを CRITICAL にします。      |
| タイムアウト(秒)          | 監視対象ホストから指定した秒数以上応答がない場          |
|                    | 合、チェックを終了し、監視ステータスを UNKNOWN      |
|                    | にします。                            |

2.7 メモリ監視(Cache/buffer 除外)

| 監視グループ                           | チェックコマンド               |
|----------------------------------|------------------------|
| Linux/Unix 系リソース監視(SNMPv1,v2 対応) | メモリ監視(Cache/buffer 除外) |

SNMP(バージョン 1 または 2c)を利用して、監視対象ホストの実メモリ使用率とスワ ップメモリ使用率の監視を行います。この監視における物理メモリ使用量とは、総メ モリ量から未使用のメモリ(キャッシュされていないメモリ, free)量とキャッシュメモ リ(キャッシュされているメモリ, buffer と cached)量を引いたメモリ量を指します。

スワップメモリの使用率や実メモリ使用率がしきい値を超える場合は、監視ステータ スを WARNING または CRITICAL にします。X-MON から SNMP での情報取得がで きない場合は、監視ステータスを UNKNOWN にします。

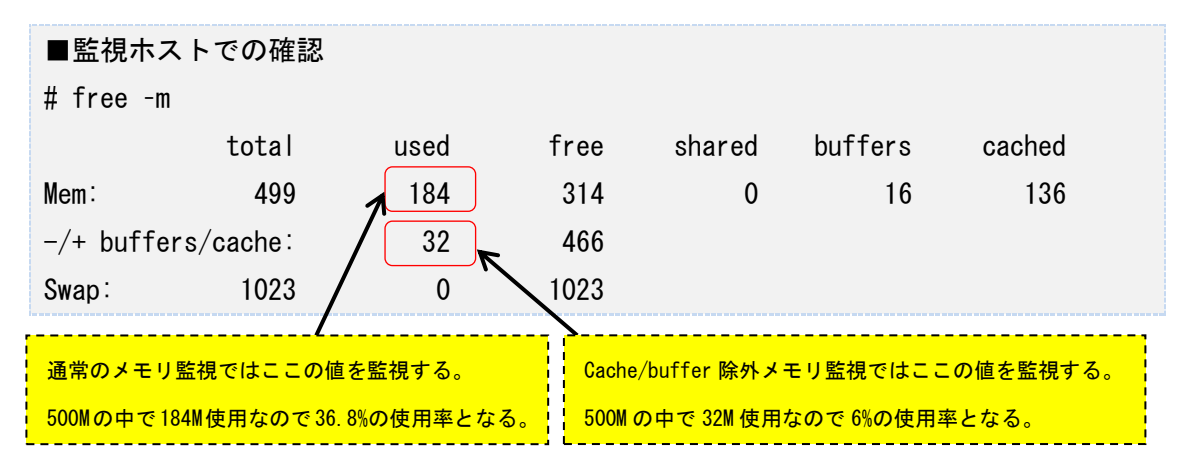

#### 2.7.1 監視設定例

通常、監視ホストでメモリ使用量を確認する際は GByte や MByte 単位で確認してい ると思いますが、監視では「使用率」となるためしきい値はパーセントで設定します。 また、監視設定ではスワップメモリの使用率と実メモリの使用率を指定出来ます。監 視の検知はどちらかのしきい値を超えた段階で検知します。

## <u>図 監視設定例</u>

| サ– | ビス監視用コマンド                   |        |
|----|-----------------------------|--------|
|    | Linux/Unix系リソース監視(SNMPv1,v2 | 2対応) → |
|    | メモリ監視(Cache/Buffer除外)       | •      |
|    | SNMPバージョン                   | 2c •   |
|    | SNMPコミュニティ名                 | xtrans |
| 1  | スワップメモリWARNINGしきい値(%)       | 10     |
|    | 実メモリWARNINGしきい値(%)          | 90     |
|    | スワップメモリCRITICALしきい値(%)      | 20     |
|    | 実メモリCRITICALしきい値(%)         | 95     |
|    | タイムアウト(秒)                   | 10     |

監視が正常に行われている場合は、画像のように実メモリは MEM、スワップは SWAP として使用率が表示されます。

図 メモリ監視

MEMORY 📈 正常(DK) 2012-11-12 11:12:56 4日と19時間33分28秒 1/3 OK - MEM:6K used SWAP:0K used

注意点としては監視を検知した場合に実メモリのしきい値を超えたのかスワップのし きい値を超えて検知したのか表示はされませんので監視ホストを直接確認して下さい。 図 検知時

MEMORY 🙀 異常(CRITICAL) 2012-11-12 11:22:21 0日と00時間01分31秒 2/3 CRITICAL - MEM:6% used SWAP:0% used

#### 2.7.2 設定項目一覧

| SNMP バージョン        | 監視対象ホストの SNMP バージョンを指定します    |
|-------------------|------------------------------|
| SNMP コミュニティ名      | 監視対象ホストの SNMP コミュニティ名を指定しま   |
|                   | す。                           |
| スワップメモリ WARNING   | 監視対象ホストのスワップメモリ使用率がこの値を超     |
| しきい値(%)           | えた場合、監視ステータスを WARNING にします。  |
| 実メモリ WARNING しき   | 監視対象ホストの実メモリ使用率がこの値を超えた場     |
| い値(%)             | 合、監視ステータスを WARNING にします。     |
| スワップメモリ CRITICAL  | 監視対象ホストのスワップメモリ使用率がこの値を超     |
| しきい値(%)           | えた場合、監視ステータスを CRITICAL にします。 |
| 実メモリ CRITICAL しきい | 監視対象ホストの実メモリ使用率がこの値を超えた場     |
| 值(%)              | 合、監視ステータスを CRITICAL にします。    |
| タイムアウト(秒)         | 監視対象ホストから指定した秒数以上応答がない場      |
|                   | 合、チェックを終了し、監視ステータスを UNKNOWN  |
|                   | にします。                        |

2.8 SSH 監視

| 監視グループ     | チェックコマンド |
|------------|----------|
| SSH サービス監視 | SSH 監視   |

監視対象ホストの SSH サービスの監視を行います。

監視対象ホストで SSH サービスが起動していない場合、監視ステータスを CRITICAL にします。

X-MON サーバから SSH 接続できるように監視ホストに予め設定をお願いします。

#### 2.8.1 監視設定例

通常、SSH はポート番 22 番を使用します。デフォルトの設定でも 22 番が指定されま すので、監視ホストの設定で違うポート番号を指定している場合はその番号を指定し てください。

図 監視設定例

| サー | ビス監視用コマン  | ンド       |   |  |
|----|-----------|----------|---|--|
|    | SSHサービス監視 |          | - |  |
|    | SSH監視     | <u> </u> | • |  |
|    | ポート番号     | 22       |   |  |
|    | タイムアウト(秒  | り10      |   |  |

2.8.2 設定項目一覧

| ポート番号     | 監視対象となる SSH サービスのポート番号を指定します。 |  |
|-----------|-------------------------------|--|
| タイムアウト(秒) | 監視対象ホストから指定した秒数以上応答がない場合、チェッ  |  |
|           | クを終了し、監視ステータスを CRITICAL にします。 |  |

#### 2.9 NRPE 経由での NTP サーバ OS 時刻監視

| 監視グループ | チェックコマンド                  |
|--------|---------------------------|
| 時刻監視   | NRPE 経由での NTP サーバ OS 時刻監視 |

NRPE を利用して、監視ホストのシステム時刻のずれの監視を行います。

誤差(秒数)がしきい値を超える場合は、監視ステータスを WARNING または CRITICAL にします。比較対象の NTP サーバから時刻が取得できない場合は、監視ス テータスを UNKNOWN にします。

監視パッケージー覧で設定した場合は比較する NTP サーバとして 「ntp.jst.mfeed.ad.jp」が指定されています。

図 監視パッケージでの設定

NTPサーバホスト名またはIPアドレス ntp.jst.mfeed.ad.jp

2.9.1 監視設定例

監視設定において[NTP サーバホスト名または IP アドレス] と[ポート番号] と[タイ ムアウト] を指定します。この2つは監視ホストと比較する NTP サーバの情報を指定 します。

ー般的な NTP サーバ(公開されている public なもの)はポート番号は 123 番を使用 しますが、自社内用などでポート番号を変更している場合はそこで使用されているポ ート番号を指定してください。

| 义 | 監視設定例 |
|---|-------|
|   |       |

| サー | ビス監視用コマンド            |                     |
|----|----------------------|---------------------|
|    | 時刻監視                 | •                   |
|    | NRPE経由でのNTPサーバOS時刻監視 | •                   |
| (  | NTPサーバホスト名またはIPアドレス  | ntp.jst.mfeed.ad.jp |
|    | ポート番号                | 123                 |
|    | タイムアウト(秒)            | 10                  |
|    | WARNINGUEい値(秒)       | i                   |
|    | CRITICALしきい値(秒)      | 2                   |
|    | NRPEタイムアウト(秒)        | 15                  |

時刻のズレを検知した場合はステータス情報には「Offset <ズレている秒数>」が表示 されます。

#### 図 検知時

| CheckTime 🔂 <sup>異常</sup><br>(CRITICAL) | 2012-11-12 12:01:24 | 4日と20時間21分<br>39秒 | 3/3 | NTP ORITICAL: Offset -32.20409432<br>secs |  |
|-----------------------------------------|---------------------|-------------------|-----|-------------------------------------------|--|

2.9.2 他のチェックコマンドとの違い

時刻監視は他にもチェックコマンドがありますので解説します。

2.9.2.1 NRPE 経由での NTP サーバ OS 時刻監視

本章で説明している項目となります。

NRPE を利用して、監視ホストのシステム時刻を指定した NTP サーバと比較します。

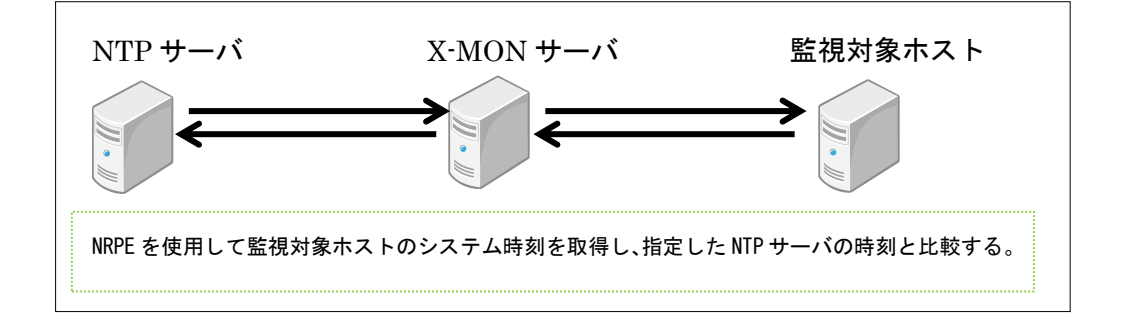

2.9.2.2 NRPE 経由での NTP サーバ動作監視

NRPE を利用して、監視対象ホストの NTP サービスにて設定されている時刻同期する ための NTP サーバとシステム時刻のズレの監視を行います。監視対象ホストにて NTP サービスが実行されている必要があります。

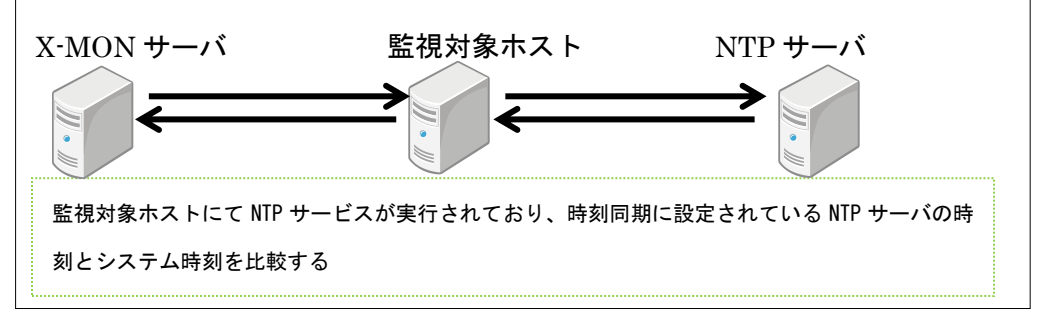

2.9.2.3 NTP サーバ OS 時刻監視

この監視は X-MON サーバと指定した NTP サーバとの時刻のズレを監視します。その ため X-MON サーバに使用してください。

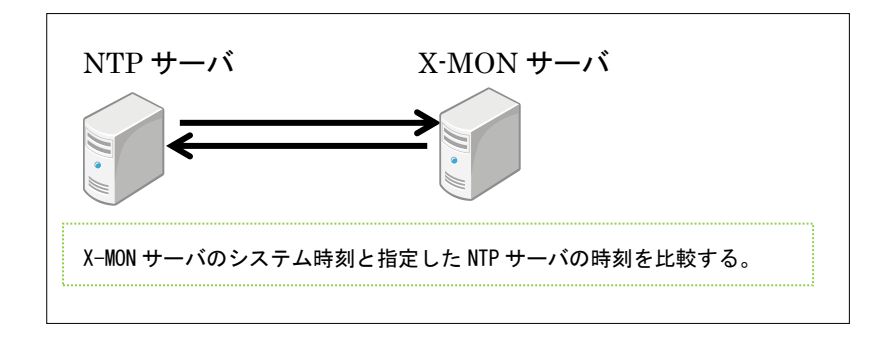

2.9.2.4 NTP サーバ動作監視

監視対象ホストが提供している NTP サービスの時刻が、NTP サービスにて設定され ている時刻同期するための NTP サーバと時刻のズレの監視を行います。監視対象ホス トにて NTP サービスが実行されている必要があります。

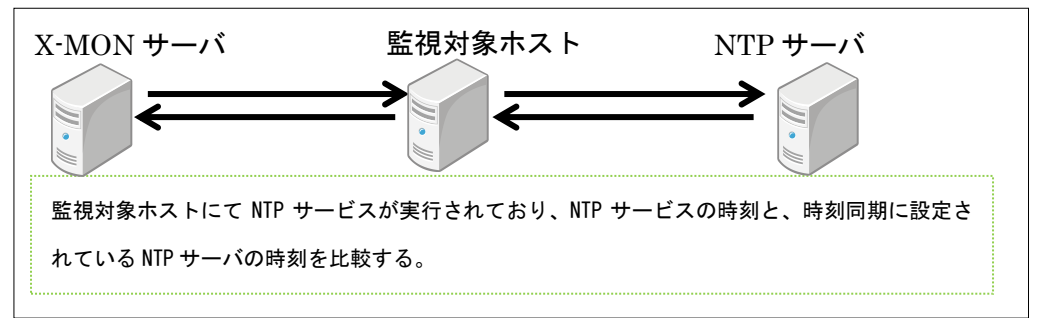

| NTP サーバホスト名ま  | 監視対象ホストの時刻と比較する NTP サーバのホスト名    |
|---------------|---------------------------------|
| たは IP アドレス    | または IP アドレスを指定します。              |
| ポート番号         | 時刻を比較する NTP サーバのポート番号を指定します。    |
| タイムアウト(秒)     | 監視対象ホストから指定した秒数以上応答がない場合、チ      |
|               | ェックを終了し、監視ステータスを CRITICAL にします。 |
| WARNING しきい値  | 監視対象ホストと NTP サーバとの時刻の誤差がこの値を    |
| (秒)           | 超えた場合、監視ステータスを WARNING にします。    |
| CRITICAL しきい値 | 監視対象ホストと NTP サーバとの時刻の誤差がこの値を    |
| (秒)           | 超えた場合、監視ステータスを CRITICAL にします。   |
| NRPE タイムアウト   | 監視対象ホストから指定した秒数以上応答がない場合、チ      |
| (秒)           | ェックを終了し、監視ステータスを CRITICAL にします。 |

| 2.9.3 | 設定項目- | -眥 |
|-------|-------|----|
| 2.0.0 |       |    |

#### 3 Linux Web サーバ監視

Linux Web サーバ監視では Web サービスを提供しているホストに対する監視パッケージです。

内容は Linux 標準監視と Web サービスに特化した監視項目です。

項目一覧は <u>1.2.2 Linux Web サーバ監視一覧</u>をご参照ください。

3.1 FTP 監視

| 監視グループ     | チェックコマンド |
|------------|----------|
| FTP サービス監視 | FTP 監視   |

監視対象ホストの FTP サービスの監視を行います。

接続できない場合、監視ステータスを CRITICAL にします。

#### 3.1.1 監視設定例

通常、FTP はポート番号 21 番を使用します。デフォルトの設定でも 21 番が指定され ますので、監視ホストの設定で違うポート番号を指定している場合はその番号を指定 してください。

図 監視設定例

| サービス監視用コマ | ンド   |   |  |
|-----------|------|---|--|
| FTPサービス監  | 視    | • |  |
| FTP監視     | •    |   |  |
| タイムアウト(   | 秒)10 |   |  |
| ポート番号     | 21   |   |  |
|           |      |   |  |

3.1.2 設定項目一覧

| ポート番号     | 監視対象である FTP サービスのポート番号を指定します。 |
|-----------|-------------------------------|
| タイムアウト(秒) | 監視対象ホストからの応答時間がこの値を超えた場合、監視ス  |
|           | テータスを CRITICAL にします。          |

3.2 HTTP 監視

| 監視グループ     | チェックコマンド |
|------------|----------|
| Web サービス監視 | HTTP 監視  |

Web ページの監視を行います。

HTTP ステータスコードを指定しないとき、接続が可能(HTTP ステータスコードが 200 番台または 300 番台)な場合、監視ステータスを OK にします。クライアント側の エラー(HTTP ステータスコードが 400 番台)の場合、監視ステータスを WARNING に

します。サーバ側のエラー(HTTP ステータスコードが 500 番台または 100 未満)やタ イムアウトの場合、監視ステータスを CRITICAL にします。 X-MON サーバからは IP アドレスでアクセスします。

3.2.1 監視設定例

3.2.1.1 基本的な設定例

サンプルネットワークでの構成の場合、IP アドレスは 192.168.19.120 のため、X-MON サーバからは

http://192.168.19.120

のアドレスでアクセスする形となります。オプションで設定を入れる事が可能です。 新規作成の際のデフォルトの設定は下記となります。

<u>図 デフォルトの設定</u>

| ナービス監視用コマンド         |      |
|---------------------|------|
| Webサービス監視           | •    |
| HTTP監視              | -    |
| URLパス               | /    |
| ポート番号               | 80   |
| BASIC認証ユーザ名         | none |
| BASIC認証パスワード        | •••• |
| タイムアウト(秒)           | 10   |
| 応答時間WARNINGしきい値(秒)  | 4    |
| 応答時間CRITICALしきい値(秒) | 8    |
| HTTPステータスコードの指定     | 無効▼  |
| HTTPステータスコード        |      |
| 検出文字列               |      |

URLパスは、IPアドレスの最後にパスを追加が出来ます。
デフォルトは「/」です。例えば、
http://192.168.19.120/x-mon/
を監視する URL パスとする場合は
/x-mon/
と指定します。
図 URLパス

URLパス

/x-mon/

厳密にファイル名まで指定する事も可能です。

使用用途としては、「index.html はページビューをカウントしているため、kanshi.html という監視するためだけのページを配置させ、X-MON からのアクセスを別ファイルに する」などです。

図 http://192.168.19.120/kanshi.html にアクセスする場合

| URLパス /kanshi.html |
|--------------------|
|--------------------|

3.2.1.2 ポート番号

ポート番号を指定できます。アプリケーションでポート番号を指定して web 管理画面 を使用している場合に指定します。

http://192.168.19.120:8080/

を監視したい場合はポート番号に8080を指定します。

<u>図 ポート番号指定</u>

| URLパス | /    |  |
|-------|------|--|
| ポート番号 | 8080 |  |

3.2.1.3 Basic 認証を使用する場合

監視するページに Basic 認証がかかっている場合はユーザ名とパスワードを入力出来 ます。

デフォルトではユーザ名は none パスワードも none になっています。

監視するページに Basic 認証が設定されていない場合、入力された情報は使用されません。

図 Basic 認証

| BASIC認証ユーザ名  | none |  |
|--------------|------|--|
| BASIC認証パスワード | •••• |  |

3.2.1.4 HTTP ステータスコードの指定

HTTP はアクセスした際にステータスコードを返答します。

この章の初めにも記載しておりますがデフォルトは下記です。

HTTP ステータスコードが 400 番台: WARNING HTTP ステータスコードが 500 番台または 100 未満:CRITICAL しかし、運用上で指定のステータスコードについては既知の問題や仕様で障害としな い場合も出てきますのでその場合はこのオプションを使用してください。 また、カンマ「,」を使用する事で複数のステータスコードを指定出来ます。 HTTP ステータスコードの指定を有効にするには、設定を有効にしてください。 図 ステータスコードの有効 例) Basic 認証のユーザ名、パスワードが不明な場合

監視する URL に Basic 認証が設定されているが、情報がわからずアクセスした場合は 認証が出来ないためステータスコードは 401 が返答されます。

「HTTP サービス自身は正常に稼働しているためこれは障害と見なさいない」とする 場合は HTTP ステータスコードの指定を有効にし、HTTP ステータスコードに 401 を 指定します。

図 ステータスコード指定

| HTTPステータスコードの指定 | 有効▼ |  |
|-----------------|-----|--|
| HTTPステータスコード    | 401 |  |

例)X-MON サーバからアクセス許可がされていない場合

特定の IP アドレスからのみ HTTP に接続が出来る場合等、アクセス権がない場合はス テータスコード 403 が返答されます。

「HTTP サービス自身は正常に稼働しているためこれは障害と見なさいない」とする 場合は HTTP ステータスコードの指定を有効にし、HTTP ステータスコードに 403 を 指定します。

図 ステータスコード指定

| HTTPステータスコードの指定 | 有効 🗸 |  |
|-----------------|------|--|
| HTTPステータスコード    | 403  |  |

<u> 
入テータスコードを有効にする場合の注意点</u>

ステータスコードを有効にした場合、そのステータスコード以外は CRITICAL を検知 します。

例えば、URLパスをデフォルトの設定で正常にアクセスできる環境とします。 その場合に HTTP ステータスの設定を 500 に設定し監視を行います。

#### 図 ス<u>テータスコード指定</u>

| URLパス               | /    |
|---------------------|------|
| ポート番号               | 80   |
| BASIC認証ユーザ名         | none |
| BASIC認証パスワード        | •••• |
| タイムアウト(秒)           | 10   |
| 応答時間WARNINGしきい値(秒   | ) 4  |
| 応答時間CRITICALしきい値(秒) | 8    |
| HTTPステータスコードの指定     | 有効 🗸 |
| HTTPステータスコード        | 500  |

正常に監視出来ているのでステータスコードは 200 番が返答されますが、ステータス コード 500 番を指定しているので、アクセスは出来るにもかかわらず監視上では CRITICAL となります。

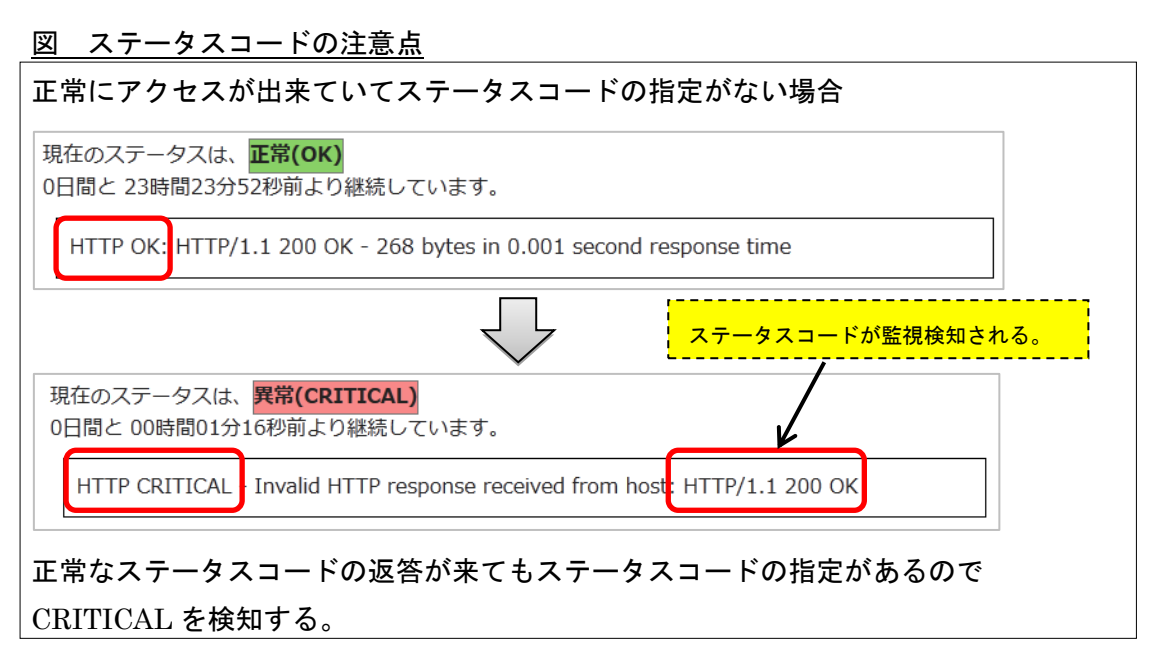

デフォルトでは WARNING 検知となる 400 番台を検知しても同様に指定ステータスコード以外になりますので CRITICAL となります。

3.2.1.5 検出文字列

監視するページで表示される文字列(ページのソース内)で監視が出来ます。 バーティカルバー(|)で区切ると複数の文字列を指定が出来、正規表現を使用する事も 可能です。文字列に使用できるのは英数字と平仮名、カタカナ、漢字です。

例) データベースとの接続が true の場合に OK、false の場合に NG を表示する HTML を準備し、それにアクセスして文字列監視をします。

しきい値としては OK の文字列があれば正常、それ以外は CRITICAL となります。 監視する HTML が moji.html とする場合は下記のように設定します。

図 検出文字列設定

| URLパス               | /moji.html |
|---------------------|------------|
| ポート番号               | 80         |
| BASIC認証ユーザ名         | none       |
| BASIC認証パスワード        | ••••       |
| タイムアウト(秒)           | 10         |
| 応答時間WARNINGしきい値(秒)  | 4          |
| 応答時間CRITICALしきい値(秒) | 8          |
| HTTPステータスコードの指定     | 無効▼        |
| HTTPステータスコード        |            |
| 検出文字列               | ОК         |

実際ブラウザでアクセスした際の例は下記です。

<u>図 ブラウザでアクセス</u>

| <i>(</i> Chttp://192.168.19.120/moji.html - Windows Internet Explorer |                                          |       |
|-----------------------------------------------------------------------|------------------------------------------|-------|
| <b>G</b> • <b>E</b>                                                   | ] http://192.168.19.120/mojihtml         | 💌 🗟 🐓 |
| 🚖 お気に入り                                                               | <i>€</i> http://192.168.19.120/moji.html | E     |
| ок                                                                    |                                          |       |
|                                                                       |                                          |       |
|                                                                       |                                          |       |
|                                                                       |                                          |       |

## 正常に監視が出来ている場合は HTTP 監視と同じステータス情報が表示されます。

| 2 | <u>図 正常時ステータス情報</u>                                                |
|---|--------------------------------------------------------------------|
| Ð | 見在のステータスは、 <mark>正常(OK)</mark><br>日間と 23時間41分57秒前より継続しています。        |
|   | HTTP OK: HTTP/1.1 200 OK - 268 bytes in 0.001 second response time |

## CRITICAL にするために、表示の文字列が NG になるようにしてみます。 図 ブラウザでアクセス

|   |                        |                         | <u> </u>   |           |          |      |       |
|---|------------------------|-------------------------|------------|-----------|----------|------|-------|
| ſ | <i>(</i> http://192.16 | 68.19.120/moji          | i.html – 1 | Windows   | Internet | Expl | orer  |
|   | <b>G - </b>            | http://192.168.1        | 19.120/mo  | jihtml    |          | •    | 2 😽   |
|   | 🚖 お気に入り                | <i>(6)</i> http://192.1 | 68.19.120  | /mojihtml |          |      | 🟠 • ( |
|   | NG                     |                         |            |           |          |      |       |
|   |                        |                         |            |           |          |      |       |
|   |                        |                         |            |           |          |      |       |
|   | <u> </u>               |                         |            |           |          |      |       |
| l | ページが表示されま              | . <del></del>           |            |           |          | 3    | 🦯 信頼》 |

OK 以外の文字列が表示されているので CRITICAL を検知します。

HTTP のステータスコードは 200 番なので正常ですが、「pattern not found」と文字列 検知にて CRITICAL になっています。

## 図 CRITICAL 時ステータス情報

| 3 | 現在のステータスは、 <mark>異常(CRITICAL)</mark><br>0日間と 00時間00分05秒前より継続してい。 | ます。               |                             |
|---|------------------------------------------------------------------|-------------------|-----------------------------|
|   | HTTP CRITICAL: HTTP/1.1 200 OK                                   | pattern not found | - 268 bytes in 0.001 second |

正規表現も使用可能です。

例として、下記条件のような HTML である success.html を作成するとします。

プログラムが正常な動作をしていれば「success<処理にかかった秒数>sec」を表示する

プログラムが異常な動作をしていれば「nonsuccess<処理にかかった秒数>sec」を表示する

例えば処理にかかった時間が 30 秒でしたら「success30sec」と表示されます。

90 秒処理して異常な動作の場合は「nonsuccess90sec」と表示されます。

検知する文字列を「success」に設定だけだと両パターンでも監視は OK になってしま うため、「文字列の先頭であり、success の後は 1 文字以上の文字とする」とします。 指定すべき文字列は「^success\*」となります。

#### 図 監視設定

| URLパス               | /success.html |
|---------------------|---------------|
| ポート番号               | 80            |
| BASIC認証ユーザ名         | none          |
| BASIC認証パスワード        | ••••          |
| タイムアウト(秒)           | 10            |
| 応答時間WARNINGしきい値(秒)  | 4             |
| 応答時間CRITICALしきい値(秒) | 8             |
| HTTPステータスコードの指定     | 無効▼           |
| HTTPステータスコード        |               |
| 検出文字列               | ^success*     |
|                     |               |

ブラウザで確認では正常に動作している表示となっているため、監視でも正常が検知 されます。

<u>図 ブラウザでアクセス</u>

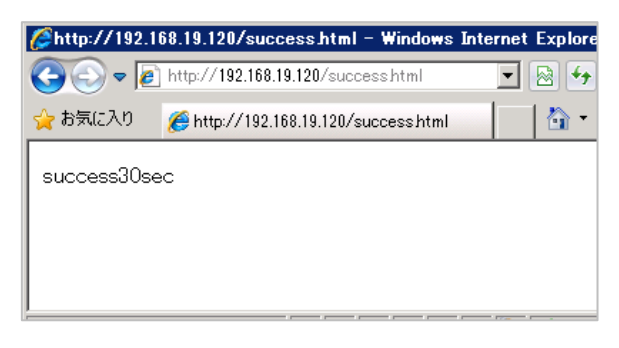

## 図 正常時ステータス情報

| 現在のステータスは、 <mark>正常(OK)</mark><br>0日間と 00時間00分01秒前より継続しています。       |  |
|--------------------------------------------------------------------|--|
| HTTP OK: HTTP/1.1 200 OK - 279 bytes in 0.001 second response time |  |

CRITICALにするために、表示の文字列が NGになるようにしてみます。

<u>図 ブラウザでアクセス</u>

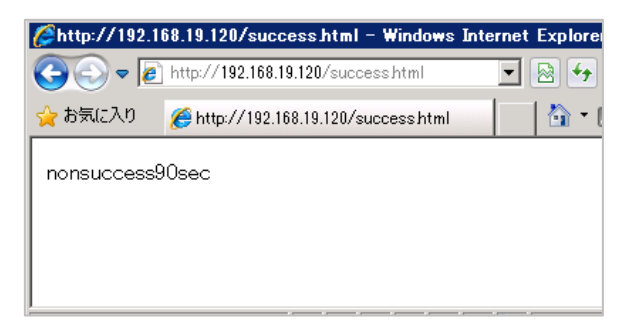

検知文字列が「success」だけですと CRITICAL にはならないため、正規表現にて CRITICAL を検知します。

図 CRITICAL 時ステータス情報

現在のステータスは、<mark>異常(CRITICAL)</mark> 0日間と 00時間00分03秒前より継続しています。 HTTP CRITICAL: HTTP/1.1 200 OK - pattern not found - 283 bytes in 0.001 second response time

## 3.2.2 設定項目一覧

| URLパス         | 監視対象ページを指定します。                 |
|---------------|--------------------------------|
| ポート番号         | 監視対象のポート番号を指定します。              |
| BASIC 認証ユーザ名  | 監視対象ページに BASIC 認証の制限をかけている場合、  |
|               | ユーザ名を入力します。                    |
| BASIC 認証パスワード | 監視対象ページに BASIC 認証の制限をかけている場合、  |
|               | パスワードを入力します。                   |
| タイムアウト(秒)     | 監視対象ページから指定した秒数以上応答がない場合、      |
|               | チェックを終了し、監視ステータスを CRITICAL にしま |
|               | す。                             |
| 応答時間 WARNING  | 監視対象ページの応答時間がこの値を超えた場合、監視      |
| しきい値(秒)       | ステータスを WARNING にします。           |
| 応答時間 CRITICAL | 監視対象ページの応答時間がこの値を超えた場合、監視      |
| しきい値(秒)       | ステータスを CRITICAL にします。          |
| HTTP ステータスコード | HTTP ステータスコードを指定して監視するかどうか指    |
| の指定           | 定します。HTTP ステータスコードの監視を行う場合は    |
|               | 「有効」を選択します。                    |
| HTTP ステータスコード | 監視ステータス OK とする HTTP ステータスコードを指 |
|               | 定します。カンマ(,)で区切ることで複数の HTTP ステー |

|       | タスコードを指定することができます。この項目を指定     |
|-------|-------------------------------|
|       | する場合、前項で「有効」を選択する必要があります。     |
|       | 監視対象ページの HTTP ステータスコードがこの値以外  |
|       | の場合、監視ステータスを CRITICAL にします    |
| 検出文字列 | 監視対象ページ内で監視する文字列を指定します。この     |
|       | 項目では正規表現を使用することができます。また、バ     |
|       | ーティカルバー( )で区切ることで複数の文字列を指定す   |
|       | ることができます。                     |
|       | 監視対象ページ内に指定した文字列がひとつも含まれて     |
|       | いない場合、監視ステータスを CRITICAL にします。 |

3.3 HTTPS 監視

| 監視グループ     | チェックコマンド |
|------------|----------|
| Web サービス監視 | HTTPS 監視 |
|            |          |

SSL に対応した Web ページの監視を行います。

HTTP ステータスコードを指定しないとき、接続が可能(HTTP ステータスコードが 200 番台または 300 番台)な場合、監視ステータスを OK にします。クライアント側の エラー(HTTP ステータスコードが 400 番台)の場合、監視ステータスを WARNING に します。サーバ側のエラー(HTTP ステータスコードが 500 番台または 100 未満)やタ イムアウトの場合、監視ステータスを CRITICAL にします。 X-MON サーバからは IP アドレスでアクセスします。

3.3.1 監視設定例

サンプルネットワークでの構成の場合、IP アドレスは 192.168.19.120 のため、X-MON サーバからは

https://192.168.19.120

のアドレスでアクセスする形となります。オプションで設定を入れる事が可能です。 その他の設定項目は 3.2 HTTP 監視と共通ですので、そちらを参照ください。 新規作成の際のデフォルトの設定は下記となります。 <u>図 デフォルトの設定</u>

| サービス監視用コマンド         |      |
|---------------------|------|
| Webサービス監視           | ~    |
| HTTPS監視             | ~    |
| URLパス               | /    |
| ポート番号               | 443  |
| BASIC認証ユーザ名         | none |
| BASIC認証パスワード        | •••• |
| 応答時間WARNINGしきい値(秒)  | 4    |
| 応答時間CRITICALしきい値(秒) | 8    |
| タイムアウト(秒)           | 10   |
| HTTPステータスコードの指定     | 無効~  |
| HTTPステータスコード        |      |
| 検出文字列               |      |
| SSLバージョン            | 自動 ~ |

3.3.2 設定項目一覧

| URLパス         | 監視対象ページを指定します。                 |
|---------------|--------------------------------|
| ポート番号         | 監視対象のポート番号を指定します。              |
| BASIC 認証ユーザ名  | 監視対象ページに BASIC 認証の制限をかけている場合、  |
|               | ユーザ名を入力します。                    |
| BASIC 認証パスワード | 監視対象ページに BASIC 認証の制限をかけている場合、  |
|               | パスワードを入力します。                   |
| タイムアウト(秒)     | 監視対象ページから指定した秒数以上応答がない場合、      |
|               | チェックを終了し、監視ステータスを CRITICAL にしま |
|               | す。                             |
| 応答時間 WARNING  | 監視対象ページの応答時間がこの値を超えた場合、監視      |
| しきい値(秒)       | ステータスを WARNING にします。           |
| 応答時間 CRITICAL | 監視対象ページの応答時間がこの値を超えた場合、監視      |
| しきい値(秒)       | ステータスを CRITICAL にします。          |
| HTTP ステータスコード | HTTP ステータスコードを指定して監視するかどうか指    |
| の指定           | 定します。HTTP ステータスコードの監視を行う場合は    |
|               | 「有効」を選択します。                    |
| HTTP ステータスコード | 監視ステータス OK とする HTTP ステータスコードを指 |
|               | 定します。カンマ(,)で区切ることで複数の HTTP ステー |
|               | タスコードを指定することができます。この項目を指定      |
|               | する場合、前項で「有効」を選択する必要があります。      |

|          | 陸祖対象ページの HTTP ステータスコードがこの値以外     |
|----------|----------------------------------|
|          |                                  |
|          | の場合、監視ステータスを CRITICAL にします       |
| 検出文字列    | 監視対象ページ内で監視する文字列を指定します。この        |
|          | 項目では正規表現を使用することができます。また、バ        |
|          | ーティカルバー( )で区切ることで複数の文字列を指定す      |
|          | ることができます。                        |
|          | 監視対象ページ内に指定した文字列がひとつも含まれて        |
|          | いない場合、監視ステータスを CRITICAL にします。    |
| SSLバージョン | SSL のバージョンを自動、SSLv2、SSLv3、TLSv1、 |
|          | TLSv1.1、TLSv1.2 から指定できます。        |

3.4 SSL の証明書有効期限監視

| 監視グループ     | チェックコマンド       |
|------------|----------------|
| Web サービス監視 | SSL の証明書有効期限監視 |

監視対象ホストの SSL 証明書の有効期限の監視を行います。

SSL 証明書の有効期限がしきい値を超える場合は、監視ステータスを WARNING にし ます。有効期限が切れた場合は、監視ステータスを CRITICAL にします。 X-MON サーバからは IP アドレスでアクセスします。

3.4.1 監視設定例

サンプルネットワークでの構成の場合、IP アドレスは 192.168.19.120 のため、X-MON サーバからは

https://192.168.19.120

のアドレスでアクセスした際に設定されている証明書のみの監視となります。 X-MONでは1つの監視ホストに複数のIPバーチャルホストが監視されている場合は、 IP バーチャルホスト監視を使用する事により監視ホストを増やす事なく監視が可能で す。同じく一つのサーバでの有効期限を監視したい場合は「SSL の証明書有効期限監 視(SNI)」プラグインを使用し、コモンネームを指定してください。

監視設定では証明書が切れる日にちまでの日数を指定します。 デフォルトではしきい値は 30 日で設定されます。

#### 図 デフォルトの設定

| サー | ビス監視用コマンド         |   |
|----|-------------------|---|
|    | Webサービス監視         | • |
|    | SSLの証明書有効期限監視     | • |
|    | WARNINGしきい値(日) 30 |   |

正常に監視が行われている場合は下記画像となります。証明書の有効期限日も表示さ

# れます。

図 正常時

| 現在のステータスは、 <mark>正常(OK)</mark><br>0日間と 00時間00分03秒前より継続しています。 |  |
|--------------------------------------------------------------|--|
| OK - Certificate will expire or 11/12/2013 07:20.            |  |

しきい値の 30 日を切り、WARNING を検知した場合は残り日数と有効期限日が表示

## されます。

#### 図 WARNING 時

| 現在のステータスは、 <mark>警告(WARNING)</mark>                            |
|----------------------------------------------------------------|
| 0日間と 00時間01分14秒前より継続しています。                                     |
| WARNING - Certificate expires in 29 day(s) (12/14/2012 07:07). |

## 有効期限日の前日はその日で切れるため、today と表示されます。

#### 図 WARNING 時

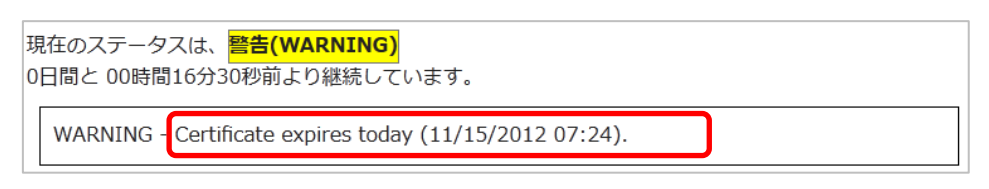

#### 有効期限が切れた場合は CRITICAL を検知、失効日が表示されます。

#### 図 CRITICAL 時

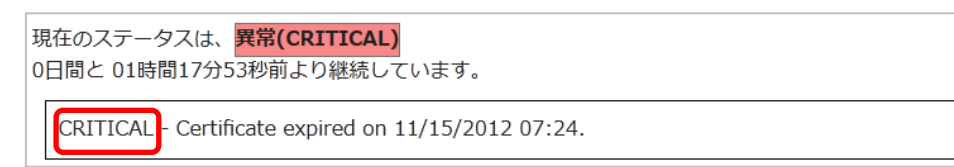

#### 3.4.2 設定項目一覧

| WARNING しきい値(日) | 監視対象ホストの SSL 証明書の残り有効期限がこの値を  |
|-----------------|-------------------------------|
|                 | 下回った場合、監視ステータスを WARNING にします。 |
|                 | 有効期限が切れた場合は CRITICAL とします。    |

3.5 SSL の証明書有効期限間監視(SNI)

| 監視グループ     | チェックコマンド           |
|------------|--------------------|
| Web サービス監視 | SSLの証明書有効期限監視(SNI) |

監視対象ホストの SSL 証明書の有効期限の監視を行います。

1 つの IP アドレスで複数の証明書を使う SNI 設定がされているサーバで利用できます。 SSL 証明書の有効期限がしきい値を超える場合は、監視ステータスを WARNING にし ます。有効期限が切れた場合は、監視ステータスを CRITICAL にします。

3.5.1 監視設定例

監視を行いたいサーバの URL が「www.example.com」の場合、設定項目のコモンネームに「www.example.com」と入力してください。

その他の設定項目は <u>3.4 SSL の証明書有効期限監視</u>と共通ですので、そちらを参照く ださい。

新規作成の際のデフォルトの設定は下記となります。

図 デフォルトの設定

```
サービス監視用コマンド
```

| Webサービス監視          | ~ |  |
|--------------------|---|--|
| SSLの証明書有効期限監視(SNI) | ~ |  |
| コモンネーム             |   |  |
| WARNINGしきい値(日)30   |   |  |

#### 3.5.2 設定項目一覧

| コモンネーム          | 監視対象の SSL 証明書のコモンネームを指定します。   |
|-----------------|-------------------------------|
| WARNING しきい値(日) | 監視対象ホストの SSL 証明書の残り有効期限がこの値を  |
|                 | 下回った場合、監視ステータスを WARNING にします。 |
|                 | 有効期限が切れた場合は CRITICAL とします。    |

3.6 Web コンテンツ改ざん監視

| 監視グループ     | チェックコマンド      |
|------------|---------------|
| Web サービス監視 | Webコンテンツ改ざん監視 |

Web ページの改ざんの監視を行います。前回チェック時の Web ページ(ページファイ ルのチェックサム)と比較し、一致するか監視します。

Web ページの改ざんがある場合、監視ステータスを CRITICAL にします。

3.6.1 監視設定例

URL にアドレスを指定します。デフォルトでは http://www.example.com です。 比較するファイルはアクセスした際のトップページとなります。Web サーバの設定に よりますが、トップページの設定が index.html の場合は

http://www.example.com/index.html となります。

<u>図 デフォルトの設定</u>

| サー | ビス監視用コマンド    |                        |
|----|--------------|------------------------|
|    | Webサービス監視    | •                      |
|    | Webコンテンツ改ざん  | 監視・                    |
|    | URL          | http://www.example.com |
|    | BASIC認証ユーザ名  | none                   |
|    | BASIC認証パスワード | ••••                   |
|    | タイムアウト(秒)    | 10                     |

特定のページを指定する場合は、フルパスで記載をしてください。 1 つの監視で監視できるページは 1 ページですので、複数のページを監視する際は 各々監視作成が必要です。もしくは、「Web コンテンツ改ざん監視(一括監視)」プラ グインをご使用ください。

http://192.168.19.120/info.html を監視対象としてみましょう。

URL の部分に http~からのフルパスを記載します。BASIC 認証は使用していません ので削除するかもしくは記載しても Basic 認証の設定が入っていないと無効となりま す。(HTTP 監視での Basic 認証欄と同様です)

| 図 設定例 |  |
|-------|--|
|-------|--|

| サー | ビス監視用コマンド    |                          |          |
|----|--------------|--------------------------|----------|
|    | Webサービス監視    | -                        |          |
|    | Webコンテンツ改ざん  | 」監視 ▼                    |          |
|    | URI          | http://192.168.19.120/ir | nfo.html |
|    | BASIC認証ユーザ名  | none                     |          |
|    | BASIC認証パスワード | ••••                     |          |
|    | タイムアウト(秒)    | 10                       |          |

#### 正常に監視が出来ている場合は下記のような画像となります。

#### 図 正常時

現在のステータスは、<mark>正常(OK)</mark> 0日間と 00時間00分04秒前より継続しています。

OK - 「http://192.168.19.120/info.html」は、前回の確認から変更はありません。

## info.html が改ざんされ CRTICAL を検知した場合はこのような画像となります。 図 CRITICAL 時

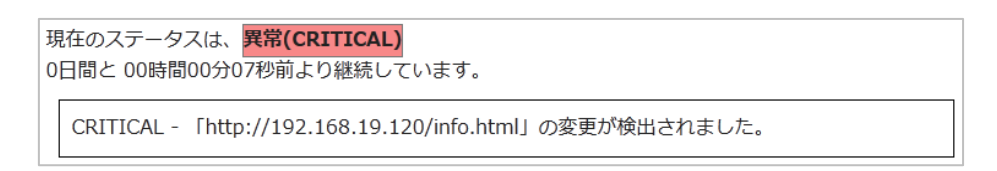

#### 3.6.2 監視の復旧方法について

Web コンテンツ改ざん監視は変更が加わったページと、そのあとのページを比較する と「変更がない」となってしまうため復旧させる(監視を OK にする)には監視メニ ュー「Web 改ざん警告管理」を確認します。

図 復旧仕様

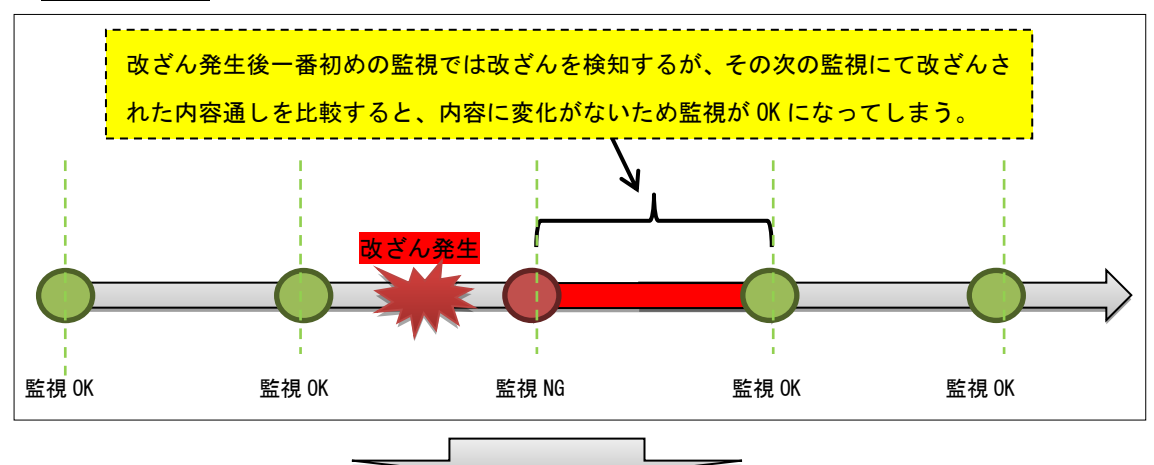

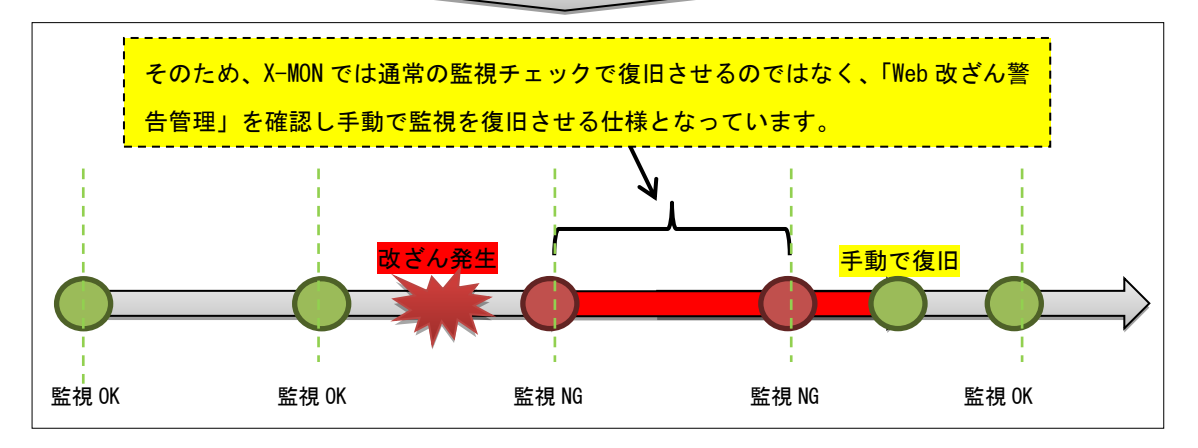

[Web 改ざん警告管理]は[監視メニュー]の中にあります。

#### X MENU

| <ul> <li>★ 監視メニュー</li> <li>ダッシュボード</li> <li>ダッシュボード</li> <li>* 監視概要</li> <li>未処理の障害</li> <li>サービス一覧表示</li> <li>ホストクループ表示</li> <li>サービスグループ表示</li> <li>サービスグループ表示</li> <li>ネットワーク障害</li> <li>Web放ざん警告管理</li> <li>Windowsイベントログ警告管理</li> </ul> |   |                   |
|----------------------------------------------------------------------------------------------------|---|-------------------|
| <ul> <li>         ダッシュボード</li></ul>                                                                                                    | * | 監視メニュー            |
| ★ 監視概要<br>未処理の障害<br>サービス一覧表示<br>ホストー覧表示<br>ホストグループ表示<br>サービスグループ表示<br>サービスグループ表示<br>ネットワーク障害<br>Web改ざん警告管理<br>Windowsイペントログ警告管理                                                                                                    | Θ | ダッシュボード           |
| <ul> <li>未処理の障害</li> <li>サービス一覧表示</li> <li>ホストー覧表示</li> <li>ホストグループ表示</li> <li>サービスグループ表示</li> <li>マットワーク障害</li> <li>Web改ざん警告管理</li> <li>Windowsイベントログ警告管理</li> </ul>                                                                        | ⇔ | 監視概要              |
| サービス一覧表示<br>ホストー覧表示<br>ホストグループ表示<br>サービスグループ表示<br>ネットワーク障害<br><u>Web改ざん警告管理</u><br>Windowsイベントログ警告管理                                                                                                    |   | 未処理の障害            |
| ホストー覧表示<br>ホストグループ表示<br>サービスグループ表示<br>ネットワーク障害<br><u>Web改ざん警告管理</u><br>Windowsイベントログ警告管理                                                                                                    |   | サービス一覧表示          |
| ホストグループ表示<br>サービスグループ表示<br>ネットワーク障害<br><u>Web改ざん警告管理</u><br>Windowsイベントログ警告管理                                                                                                    |   | ホストー覧表示           |
| サービスグループ表示<br>ネットワーク障害<br><u>Web改ざん警告管理</u><br>Windowsイベントログ警告管理                                                                                                    |   | ホストグループ表示         |
| ネットワーク障害<br><u>Web改ざん警告管理</u><br>Windowsイベントログ警告管理                                                                                                    |   | サービスグループ表示        |
| <u>Web改ざん警告管理</u><br>Windowsイベントログ警告管理                                                                                                    | L | ネットワーク障害          |
| Windowsイベントログ警告管理                                                                                                    |   | Web改ざん警告管理        |
|                                                                                                    |   | Windowsイベントログ警告管理 |

Web 改ざんを検知している場合は画像のように検知したホスト、サービス ID が表示されます。URL の欄は監視対象 URL が表示されます。

図 Web 改ざん警告管理

| и ма     | Web改ざん警告管理�<br>HTTP技続   <u>SSH技統</u> |                        |                        |  |
|----------|--------------------------------------|------------------------|------------------------|--|
| alth<br> | 警告が発生している監視結5<br>すると、次回チェック内容を       | 果をリストアップし<br>≥正しい情報として | ています。警告を消去<br>記録し直します。 |  |
|          | 削除                                   |                        |                        |  |
|          | ホストID / サービスID                       | URL                    |                        |  |
|          | Server1 / HTTP-INCIDENT              | http://192.168.10.103/ |                        |  |
|          | 削除                                   |                        |                        |  |

復旧させるには、チェックボックスにチェックを入れて[削除]を実行します。

## <u>図 監視復旧</u>

| ▼ 削除 |                         |                        |
|------|-------------------------|------------------------|
|      | ホストID / サービスID          | URL                    |
|      | Server1 / HTTP-INCIDENT | http://192.168.10.103/ |

削除の確認の画面が表示されますので、問題なければ[OK]を押してください。

#### 図 監視復旧確認

| 削除の確認                   |       |
|-------------------------|-------|
| 」<br>以下の警告の削除を実行しますか?   |       |
| Server1 / HTTP-INCIDENT |       |
|                         |       |
|                         |       |
|                         |       |
| юк                      | キャンセル |

削除が完了します。

#### 図 削除後

Web改ざん警告管理♥ 警告が発生している監視結果はありません。

#### 削除完了後、監視が復旧するか確認してください。

図 正常ステータス

現在のステータスは、正常(OK) 0日間と 00時間00分04秒前より継続しています。

OK - 「http://192.168.19.120/」は、前回の確認から変更はありません。

# 

3.7 Web コンテンツ改ざん監視(一括監視)

| 監視グループ     | チェックコマンド             |
|------------|----------------------|
| Web サービス監視 | Web コンテンツ改ざん監視(一括監視) |

Web コンテンツ改ざん監視(一括監視)をご利用頂くと、リンク数と除外ファイルの 設定が可能です。リンクする画像ファイルも名前が同じでも差し替えられた場合は検 知する事が出来ます。

リンク先を辿る階層は指定するページが階層1となります。そこから階層1からリン クが張られて移動できるページが階層2となり、同じように階層2からリンクが張ら れて移動できるページが階層3となります。

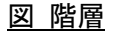

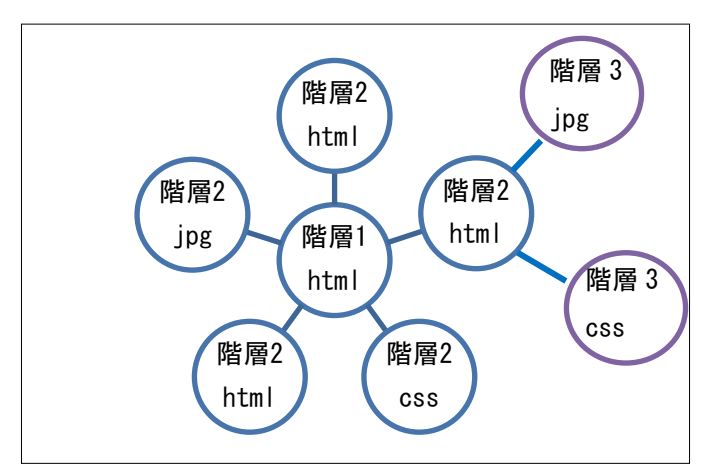

設定の詳細はオンラインマニュアルをご参照ください。

| リンクを辿る回数 | 前項で指定した監視対象ページ URL からリンクするページの         |
|----------|----------------------------------------|
|          | うち、監視対象に含めるページの深さを指定します。               |
|          | 例えば「3」と指定すると、前項で指定した URL 内にあるリン        |
|          | クから移動できるページと、そのページ内にあるリンクから移           |
|          | 動できるページまでが監視対象となります。                   |
| 除外するファイル | 監視対象から除外するファイルのファイル名後方から一致する           |
| (後方一致)   | 文字列を指定します。また、カンマ(,)で区切ることで複数の文         |
|          | 字列を指定することができます。                        |
|          | 例えば、Webページ内の画像の変更については改ざんとして検          |
|          | 出しないよう「.jpg,.png,.gif」等と指定すると、ファイル拡張   |
|          | 子が.jpg, .png, .gif のいずれかに該当するファイルの変更につ |
|          | いては、改ざんとして検出しません                       |

3.7.1 設定項目一覧

| URL           | 監視対象ページを指定します。                 |
|---------------|--------------------------------|
| ポート番号         | 監視対象のポート番号を指定します。              |
| BASIC 認証ユーザ名  | 監視対象ページに BASIC 認証の制限をかけている場合、  |
|               | ユーザ名を入力します。                    |
| BASIC 認証パスワード | 監視対象ページに BASIC 認証の制限をかけている場合、  |
|               | パスワードを入力します。                   |
| タイムアウト(秒)     | 監視対象ページから指定した秒数以上応答がない場合、      |
|               | チェックを終了し、監視ステータスを CRITICAL にしま |
|               | す。                             |

3.8 その他の Web サービス監視のチェックコマンド

監視パッケージに含まれていませんが、Web サービス監視のチェックコマンドを簡単 に説明します。詳細はオンラインマニュアルをご参照ください。 3.8.1 HTTP IP ベースバーチャルホストの監視,HTTPS IP ベースバーチャルホストの監 視

1 つのホストでにて、割り当てられている IP アドレス以外の IP アドレスを設定し、 IP ベースのバーチャルホスト設定を行っている Web ページの監視を行います。

HTTP ステータスコードを指定しないとき、接続が可能(HTTP ステータスコードが 200 番台または 300 番台)な場合、監視ステータスを OK にします。クライアント側の エラー(HTTP ステータスコードが 400 番台)の場合、監視ステータスを WARNING に します。サーバ側のエラー(HTTP ステータスコードが 500 番台または 100 未満)やタ イムアウトの場合、監視ステータスを CRITICAL にします。

3.8.2 HTTP ネームベースバーチャルホストの監視、HTTPS ネームベースバーチャルホ ストの監視

1 つのホストにて、複数のドメインを割り当ててネームベースのバーチャルホストを設 定している Web ページの監視を行います。

HTTP ステータスコードを指定しないとき、接続が可能(HTTP ステータスコードが 200 番台または 300 番台)な場合、監視ステータスを OK にします。クライアント側の エラー(HTTP ステータスコードが 400 番台)の場合、監視ステータスを WARNING に します。サーバ側のエラー(HTTP ステータスコードが 500 番台または 100 未満)やタ イムアウトの場合、監視ステータスを CRITICAL にします。

監視を行う際には、この監視サービスを設定するホストから監視対象ページを閲覧し た状態を監視します。

3.8.3 NRPE 経由での HTTP 監視、NRPE 経由での HTTPS 監視
 X-MON から直接監視できないホストを監視する際に、監視対象ホストを経由して Web
 ページの監視を行います。

HTTP ステータスコードを指定しないとき、接続が可能(HTTP ステータスコードが 200 番台または 300 番台)な場合、監視ステータスを OK にします。クライアント側の エラー(HTTP ステータスコードが 400 番台)の場合、監視ステータスを WARNING に します。サーバ側のエラー(HTTP ステータスコードが 500 番台または 100 未満)やタ イムアウトの場合、監視ステータスを CRITICAL にします。

4 Linux メールサーバ監視

Linux メールサーバ監視ではメールサービスを提供しているホストに対する監視パッ ケージです。内容は Linux 標準監視とメールサービスに特化した監視項目です。 項目一覧は <u>1.2.3 Linux メールサーバ監視一覧</u>をご参照ください。

4.1 POP3 監視

| 監視グループ    | チェックコマンド |
|-----------|----------|
| メールサービス監視 | POP3 監視  |

監視対象サーバの POP サービスの死活監視を行います。

応答時間がしきい値を超える場合は、監視ステータスを WARNING または CRITICAL にします。接続できない場合は、監視ステータスを CRITICAL にします。 ポート番号へのサービス稼働監視ですので、実際にメールの受信は行いません。

4.1.1 監視設定例

通常、POP3 はポート番号 110 番を使用します。デフォルトの設定でも 110 番が指定 されますので、監視ホストの設定で違うポート番号を指定している場合はその番号を 指定してください。

図 POP3 設定

| ビス監視用コマンド       |                                                                                             |                                                                                                    |
|-----------------|---------------------------------------------------------------------------------------------|----------------------------------------------------------------------------------------------------|
| メールサービス監視       |                                                                                             | •                                                                                                    |
| POP3監視          |                                                                                             | 1                                                                                                    |
| ポート番号           | 110                                                                                         |                                                                                                    |
| タイムアウト(秒)       | 10                                                                                          |                                                                                                    |
| WARNINGしきい値(秒)  | 3                                                                                           |                                                                                                    |
| CRITICALしきい値(秒) | 5                                                                                           |                                                                                                    |
|                 | ビス監視用コマンド<br>メールサービス監視<br>POP3監視<br>ポート番号<br>タイムアウト(秒)<br>WARNINGしきい値(秒)<br>CRITICALしきい値(秒) | <b>ビス監視用コマンド</b><br>メールサービス監視<br>POP3監視<br>ポート番号<br>タイムアウト(秒)<br>WARNINGしきい値(秒) 3<br>CRITICALしきい値(秒) 5 |

正常に監視出来たら下記のようなステータス情報となります。

(設定例サーバでは dovecot を使用)

#### 図 正常時

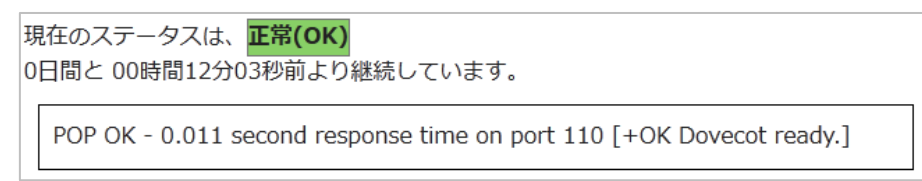

4.1.2 設定項目一覧

| ポート番号            | 監視対象となる POP サービスのポート番号を指定しま    |
|------------------|--------------------------------|
|                  | す。                             |
| タイムアウト(秒)        | 監視対象ポートから指定した秒数以上応答がない場合、      |
|                  | チェックを終了し、監視ステータスを CRITICAL にしま |
|                  | す。                             |
| WARNING しきい値(秒)  | 応答時間がこの値を超えた場合、監視ステータスを        |
|                  | WARNING にします。                  |
| CRITICAL しきい値(秒) | 応答時間がこの値を超えた場合、監視ステータスを        |
|                  | CRITICALにします。                  |

4.2 POPS 監視

| 監視グループ    | チェックコマンド |
|-----------|----------|
| メールサービス監視 | POPS 監視  |

監視対象サーバの POPS サービスの死活監視を行います。Over SSL(STARTTLS では ありません)での接続を行って監視します。

応答時間がしきい値を超える場合は、監視ステータスを WARNING または CRITICAL にします。接続できない場合は、監視ステータスを CRITICAL にします。

ポート番号へのサービス稼働監視ですので、実際にメールの受信は行いません。

4.2.1 監視設定例

通常、POP3 はポート番号 995 番を使用します。デフォルトの設定でも 995 番が指定 されますので、監視ホストの設定で違うポート番号を指定している場合はその番号を 指定してください。

図 POPS 設定

| サー | ビス監視用コマンド       |     |   |
|----|-----------------|-----|---|
|    | メールサービス監視       |     |   |
|    | POPS監視          |     | • |
|    | ポート番号           | 995 |   |
|    | タイムアウト(秒)       | 10  |   |
|    | WARNINGしきい値(秒)  | 3   |   |
|    | CRITICALしきい値(秒) | 5   |   |

正常に監視出来たら下記のようなステータス情報となります。

ステータス情報では SPOP-OK となりますが、これは監視で使用している nagios プラ グインの仕様となります。SPOP でも正常に POPS 監視出来ています。

(設定例サーバでは dovecot を使用)

#### 図 正常時

| 玥 | 弦のステー   | タスは、 <mark>正常(OK)</mark>                                      |
|---|---------|---------------------------------------------------------------|
| 0 | 日間と 00時 | 間14分54秒前より継続しています。                                            |
|   | SPOP OK | - 0.069 second response time on port 995 [+OK Dovecot ready.] |

#### 4.2.2 設定項目一覧

| ポート番号            | 監視対象となる POSP サービスのポート番号を指定しま   |
|------------------|--------------------------------|
|                  | す。                             |
| タイムアウト(秒)        | 監視対象ポートから指定した秒数以上応答がない場合、      |
|                  | チェックを終了し、監視ステータスを CRITICAL にしま |
|                  | す。                             |
| WARNING しきい値(秒)  | 応答時間がこの値を超えた場合、監視ステータスを        |
|                  | WARNING にします。                  |
| CRITICAL しきい値(秒) | 応答時間がこの値を超えた場合、監視ステータスを        |
|                  | CRITICALにします。                  |

4.3 SMTP 監視

| 監視グループ    | チェックコマンド |
|-----------|----------|
| メールサービス監視 | SMTP 監視  |

監視対象サーバの SMTP サービスの死活監視を行います。

応答時間がしきい値を超える場合は、監視ステータスを WARNING または CRITICAL にします。接続できない場合は、監視ステータスを CRITICAL にします。 ポート番号へのサービス稼働監視ですので、実際にメールの送信は行いません。

4.3.1 監視設定例

通常、SMTP はポート番号 25 番を使用します。デフォルトの設定でも 25 番が指定されますので、監視ホストの設定で違うポート番号を指定している場合はその番号を指 定してください。

また、SMTP サービスにおいて送信元メールアドレスを限定している場合もあります のでメール送信元のアドレスを指定する事が出来ます。デフォルトでは none です。 指定しない場合は空白、もしくは none を指定してください。

#### 図 SMTP 設定

| サービス監視用コマンド       |      |
|-------------------|------|
| メールサービス監視         | •    |
| SMTP監視            | •    |
| ポート番号             | 25   |
| タイムアウト(秒)         | 10   |
| FROMに使用するアドレ<br>ス | none |
| WARNINGしきい値(秒)    | 3    |
| CRITICALしきい値(秒)   | 5    |

正常に監視出来たら下記のようなステータス情報となります。

## 図 正常時

| 現<br>1E | 在のステータスは、 <mark>正常(OK)</mark><br>日間と 00時間31分23秒前より継続しています。 |  |
|---------|------------------------------------------------------------|--|
|         | SMTP OK - 0.033 sec. response time                         |  |

4.3.2 サブミッションポートの監視

監視パッケージから監視登録した際、サブミッションポートを使用した 「SMTP-Submission」も追加されます。

設定としては通常の SMTP とかわりません。ポート番号がサブミッションポートで使用する 587 番を指定します。

図 サブミッションポート設定

| サー | ビス監視用コマンド         |          |
|----|-------------------|----------|
|    | メールサービス監視         | •        |
|    | SMTP監視            | <b>-</b> |
|    | ポート番号             | 587      |
|    | タイムアウト(秒)         | 10       |
|    | FROMに使用するアドレ<br>ス | none     |
|    | WARNINGしきい値(秒)    | 3        |
|    | CRITICALしきい値(秒)   | 5        |

正常に監視出来たら下記のようなステータス情報となります。

#### 図 正常時

| Į | 見在のステータスは、 <mark>正常(OK)</mark><br>日間と 00時間31分07秒前より継続しています。 |
|---|-------------------------------------------------------------|
|   | SMTP OK - 0.039 sec. response time                          |

4.3.3 設定項目一覧

| ポート番号            | 監視対象となる SMTP サービスのポート番号を指定しま   |
|------------------|--------------------------------|
|                  | す。                             |
| タイムアウト(秒)        | 監視対象ポートから指定した秒数以上応答がない場合、      |
|                  | チェックを終了し、監視ステータスを CRITICAL にしま |
|                  | す。                             |
| FROM に使用するアド     | 監視の際に実行する mail コマンドの送信元メールアドレ  |
| レス               | スを指定します。実際にメールが送信されることはあり      |
|                  | ません。                           |
| WARNING しきい値(秒)  | 応答時間がこの値を超えた場合、監視ステータスを        |
|                  | WARNING にします。                  |
| CRITICAL しきい値(秒) | 応答時間がこの値を超えた場合、監視ステータスを        |
|                  | CRITICALにします。                  |

4.4 SMTPS 監視

| 監視グループ    | チェックコマンド |
|-----------|----------|
| メールサービス監視 | SMTPS 監視 |

監視対象サーバの SMTPS サービスの死活監視を行います。Over SSL(STARTTLS で はありません)での接続を行って監視します。

応答時間がしきい値を超える場合は、監視ステータスを WARNING または CRITICAL にします。接続できない場合は、監視ステータスを CRITICAL にします。 ポート番号へのサービス稼働監視ですので、実際にメールの送信は行いません。

4.4.1 監視設定例

通常、SMTPS はポート番号は 465 番を使用します。デフォルトの設定でも 465 番が 指定されますので、監視ホストの設定で違うポート番号を指定している場合はその番 号を指定してください。

| $\boxtimes$ SMTPS | 設定 |
|-------------------|----|
|-------------------|----|

| サー | ビス監視用コマンド       |     |   |  |
|----|-----------------|-----|---|--|
|    | メールサービス監視       |     | • |  |
|    | SMTPS監視         |     | • |  |
|    | ポート番号           | 465 |   |  |
|    | タイムアウト(秒)       | 10  |   |  |
|    | WARNINGしきい値(秒)  | 3   |   |  |
|    | CRITICALしきい値(秒) | 5   |   |  |

正常に監視出来たら下記のようなステータス情報となります。 ステータス情報では SSMTP-OK となりますが、これは監視で使用している nagios プ ラグインの仕様となります。SSMTP でも正常に SMTPS 監視出来ています。 (設定例サーバでは Postfix を使用)

#### 図 正常時

現在のステータスは、 正常(OK) 1日間と 00時間33分33秒前より継続しています。

SSMTP OK - 0.092 second response time on port 465 [220 x-monreference.local ESMTP Postfix]

| 4.4.2 設定項目一覧 |
|--------------|
|--------------|

| ポート番号            | 監視対象となる SMTPS サービスのポート番号を指定し   |
|------------------|--------------------------------|
|                  | ます。                            |
| タイムアウト(秒)        | 監視対象ポートから指定した秒数以上応答がない場合、      |
|                  | チェックを終了し、監視ステータスを CRITICAL にしま |
|                  | す。                             |
| WARNING しきい値(秒)  | 応答時間がこの値を超えた場合、監視ステータスを        |
|                  | WARNING にします。                  |
| CRITICAL しきい値(秒) | 応答時間がこの値を超えた場合、監視ステータスを        |
|                  | CRITICALにします。                  |

4.5 IMAP4 監視

| 監視グループ    | チェックコマンド |
|-----------|----------|
| メールサービス監視 | IMAP4 監視 |

監視対象サーバの IMAP サービスの死活監視を行います。

応答時間がしきい値を超える場合は、監視ステータスを WARNING または CRITICAL にします。接続できない場合は、監視ステータスを CRITICAL にします。 ポート番号へのサービス稼働監視ですので、実際にメールの受信は行いません。

4.5.1 監視設定例

通常、IMAP4 はポート番号 143 番を使用します。デフォルトの設定でも 143 番が指定 されますので、監視ホストの設定で違うポート番号を指定している場合はその番号を 指定してください。

#### 図 IMAP 設定

| ナービス監視用コマンド     |     |
|-----------------|-----|
| メールサービス監視       | •   |
| IMAP4監視         |     |
| ポート番号           | 143 |
| タイムアウト(秒)       | 10  |
| WARNINGしきい値(秒)  | 3   |
| CRITICALしきい値(秒) | 5   |

#### 正常に監視出来たら下記のようなステータス情報となります。

(設定例サーバでは dovecot を使用、設定によりレスポンスメッセージの部分は変わり

ます。)

図 正常時

現在のステータスは、<mark>正常(OK)</mark> 0日間と 00時間19分50秒前より継続しています。

IMAP OK - 0.006 second response time on port 143 [\* OK [CAPABILITY IMAP4rev1 LITERAL+ SASL-IR LOGIN-REFERRALS ID ENABLE IDLE STARTTLS LOGINDISABLED] Dovecot ready.]

| ポート番号            | 監視対象となる IMAP サービスのポート番号を指定しま   |
|------------------|--------------------------------|
|                  | す。                             |
| タイムアウト(秒)        | 監視対象ポートから指定した秒数以上応答がない場合、      |
|                  | チェックを終了し、監視ステータスを CRITICAL にしま |
|                  | す。                             |
| WARNING しきい値(秒)  | 応答時間がこの値を超えた場合、監視ステータスを        |
|                  | WARNING にします。                  |
| CRITICAL しきい値(秒) | 応答時間がこの値を超えた場合、監視ステータスを        |
|                  | CRITICAL にします。                 |

#### 4.5.2 設定項目一覧

#### 4.6 IMAPS 監視

| 監視グループ    | チェックコマンド |
|-----------|----------|
| メールサービス監視 | IMAPS 監視 |

監視対象サーバの IMAPS サービスの死活監視を行います。Over SSL(STARTTLS で はありません)での接続を行って監視します。

応答時間がしきい値を超える場合は、監視ステータスを WARNING または CRITICAL にします。接続できない場合は、監視ステータスを CRITICAL にします。 ポート番号へのサービス稼働監視ですので、実際にメールの受信は行いません。

4.6.1 監視設定例

通常、IMAPS はポート番号 993 番を使用します。デフォルトの設定でも 993 番が指定 されますので、監視ホストの設定で違うポート番号を指定している場合はその番号を 指定してください。

図 IMAPS 設定

| サー | ビス監視用コマンド       |     |
|----|-----------------|-----|
|    | メールサービス監視       | •   |
|    | IMAPS監視         | -   |
|    | ポート番号           | 993 |
|    | タイムアウト(秒)       | 10  |
|    | WARNINGしきい値(秒)  | 3   |
|    | CRITICALしきい値(秒) | 5   |

正常に監視出来たら下記のようなステータス情報となります。

ステータス情報では SIMAP-OK となりますが、これは監視で使用している nagios プ ラグインの仕様となります。SIMAP でも正常に IMAPS 監視出来ています。

(設定例サーバでは dovecot を使用)

#### 図 正常時

現在のステータスは、<mark>正常(OK)</mark> 0日間と 00時間19分36秒前より継続しています。

SIMAP OK - 0.075 second response time on port 993 [\* OK [CAPABILITY IMAP4rev1 LITERAL+ SASL-IR LOGIN-REFERRALS ID ENABLE IDLE AUTH=PLAIN] Dovecot ready.]

#### 4.6.2 設定項目一覧

| ポート番号            | 監視対象となる IMAP サービスのポート番号を指定しま   |
|------------------|--------------------------------|
|                  | す。                             |
| タイムアウト(秒)        | 監視対象ポートから指定した秒数以上応答がない場合、      |
|                  | チェックを終了し、監視ステータスを CRITICAL にしま |
|                  | す。                             |
| WARNING しきい値(秒)  | 応答時間がこの値を超えた場合、監視ステータスを        |
|                  | WARNING にします。                  |
| CRITICAL しきい値(秒) | 応答時間がこの値を超えた場合、監視ステータスを        |

|                       | CRITICAL にします。    |  |
|-----------------------|-------------------|--|
| 4.7 NRPE 経由でのメールキュー監視 |                   |  |
| 監視グループ                | チェックコマンド          |  |
| メールサービス監視             | NRPE 経由でのメールキュー監視 |  |

NRPE を利用して、監視ホストのメールサーバのメールキュー数の監視を行います。

メールキュー数がしきい値を超える場合は、監視ステータスを WARNING または CRITICAL にします。監視対象のサービスが起動していない場合は、監視ステータス を UNKNOWN にします。

sendmail,qmail,postfix,exim が対応している MTA となります。

#### 4.7.1 監視設定例

新規作成でのメールキュー監視のデフォルトの MTA は「sendmail」が選択されてい ます。監視パッケージで設定した場合は「postfix」がデフォルトで選択されます。 環境に合わせて MTA を指定してください。設定例では postfix を指定します。 しきい値はメールキューの数を数値で入力します。

図 メールキュー設定

| サー | ビス監視用コマンド              |         |
|----|------------------------|---------|
|    | メールサービス監視              | •       |
|    | メールキュー監視               |         |
|    | MTAの種類                 | postfix |
|    | WARNINGしきい値<br>(キュー数)  | 5       |
|    | CRITICALしきい値<br>(キュー数) | 10      |
|    | タイムアウト(秒)              | 15      |

正常に監視出来ている場合は下記画像のようになります。(メールキューがない状態)

#### 図 正常時

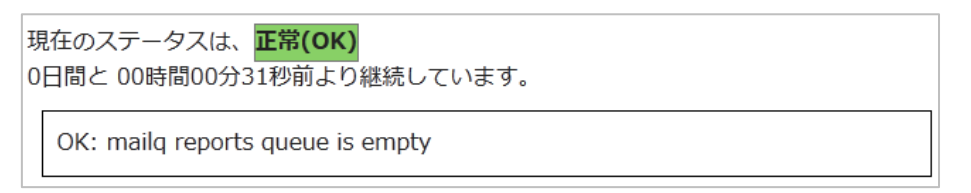

メールキューがある場合でしきい値より低い場合は、その数も表示します。 図 メールキューがある正常時

| 現在のステータスは、 <mark>正常(OK)</mark><br>0日間と 00時間08分18秒前より継続しています。 |  |
|--------------------------------------------------------------|--|
| OK: mailq (3) is below threshold (5/10)                      |  |

## 障害を検知した場合は下記画像のようになります。メールキューの数と CRITICAL の しきい値が表示されます。

図 障害時

| 現在のステータスは、 <mark>異常(CRITICAL)</mark><br>1日間と 00時間11分06秒前より継続しています。 |
|--------------------------------------------------------------------|
| CRITICAL: mailq is 12 (threshold $c = 10$ )                        |

mailq は通常のサーバで mailq コマンド (qmail では qmai-qstat) コマンドを発行し た際のメールキューの数を監視します。 ■監視ホストでの mailq コマンド発行例 # mailq -Queue ID- --Size-- ----Arrival Time---- -Sender/Recipient------IFDE71C7C 449 Thu Nov 15 17:15:12 root@x-mon-reference.local (deferred transport) test@localhost.localdomain ~中略~ A34E11C82 449 Thu Nov 15 17:15:14 root@x-mon-reference.local (deferred transport) test@localhost.localdomain

メールキューの数の監視になりますので、実際にどのようなメールキューがたまって いるか内容は監視ホスト内にて確認してください。

4.7.2 設定項目一覧

| MTA の種類         | 監視対象メールサーバの MTA を指定します。        |  |
|-----------------|--------------------------------|--|
| WARNING しきい値(キ  | メールキュー内のメール数がこの値を超えた場合、監視      |  |
| ュー数)            | ステータスを WARNING にします。           |  |
| CRITICAL しきい値(キ | メールキュー内のメール数がこの値を超えた場合、監視      |  |
| ュー数)            | ステータスを WARNING にします。           |  |
| タイムアウト(秒)       | 監視対象サービスから指定した秒数以上応答がない場       |  |
|                 | 合、チェックを終了し、監視ステータスを CRITICAL に |  |

|                | します。                         |
|----------------|------------------------------|
| NRPE タイムアウト(秒) | 指定した秒数以上 NRPE プラグインからの応答がない場 |
|                | 合、チェックを終了し、CRITICAL を検出します。  |

- 4.8 その他のメールサービス監視のチェックコマンド 監視パッケージに含まれていませんが、メールサービス監視のチェックコマンドを簡
  - 単に説明します。詳細はオンラインマニュアルをご参照ください。
- 4.8.1 NRPE 経由での IMAP4 監視,NRPE 経由での IMAPS 監視
   NRPE を利用して、監視対象サーバの IMAP サービス,IMAPS サービスの死活監視を
   行います。

応答時間がしきい値を超える場合は、監視ステータスを WARNING または CRITICAL にします。接続できない場合は、監視ステータスを CRITICAL にします。

NRPE は X-MON から直接監視できないホストを監視する際に利用します。

4.8.2 NRPE 経由での POP3 監視,NRPE 経由での POPS 監視
 NRPE を利用して、監視対象サーバの POP サービス,POPS サービスの死活監視を行います。

応答時間がしきい値を超える場合は、監視ステータスを WARNING または CRITICAL にします。接続できない場合は、監視ステータスを CRITICAL にします。 NRPE は X-MON から直接監視できないホストを監視する際に利用します。

4.8.3 NRPE 経由での SMTP 監視,NRPE 経由での SMTPS 監視
 NRPE を利用して、監視対象サーバの SMTP サービス,SMTPS サービスの死活監視を
 行います。

応答時間がしきい値を超える場合は、監視ステータスを WARNING または CRITICAL にします。接続できない場合は、監視ステータスを CRITICAL にします。 NRPE は X-MON から直接監視できないホストを監視する際に利用します

4.8.4 メールキュー監視

X-MON サーバ内のメールサーバのメールキュー数の監視を行います。 メールキュー数がしきい値を超える場合は、監視ステータスを WARNING または CRITICAL にします。監視対象のサービスが起動していない場合は、監視ステータス を UNKNOWN にします。

5 Linux MySQL サーバ監視

Linux MySQLサーバ監視ではMySQLデータベースサービスを提供しているホストに 対する監視パッケージです。

内容は Linux 標準監視と MySQL データベースサービスに特化した監視項目です。 項目一覧は 1.2.4 Linux MySQL サーバ監視一覧をご参照ください。

5.1 MySQL 監視

| 監視グループ   | チェックコマンド |
|----------|----------|
| データベース監視 | MySQL 監視 |

監視対象ホストの MySQL への接続の監視を行います。

データベースへの接続に問題がある場合は、監視ステータスを WARNING にします。 データベースへ接続できない場合は、監視ステータスを CRITICAL にします。

この監視では、監視実行時に ps のプロセスリストに表示されます。また、接続する際 にデータベース名、ユーザ名、パスワードを入力します。そのため監視の接続には権 限を最小限に抑えた監視専用のデータベースとアカウントを使用することをお勧めし ます。

5.1.1 監視設定例

通常、MySQL はポート番号 3306 番を使用します。デフォルトの設定でも 3306 番が 指定されますので、監視ホストの設定で違うポート番号を指定している場合はその番 号を指定してください。

接続するデータベース、ユーザ名とパスワードを入力します。

設定例では監視用データベースの「kanshi\_db」に対して監視用ユーザ「kanshi\_user」 で接続しています。

図 MySQL 監視

| サービス監視用コマンド |            |             |  |   |
|-------------|------------|-------------|--|---|
|             | データベース監視 ▼ |             |  |   |
|             | MySQL監視    |             |  | • |
| (           | ポート番号      | 3306        |  |   |
|             | データベース名    | kanshi_db   |  |   |
|             | ユーザ名       | kanshi_user |  |   |
|             | パスワード      | •••••       |  |   |

正常に監視出来たら下記のようなステータス情報となります。

(メッセージの詳細は環境により異なります)

#### 図 正常時

現在のステータスは、<mark>正常(OK)</mark> 2日間と 15時間44分19秒前より継続しています。

Uptime: 229829 Threads: 1 Questions: 1565 Slow queries: 0 Opens: 15 Flush tables: 1 Open tables: 8 Queries per second avg: 0.6

#### 5.1.2 設定項目一覧

| ポート番号   | MySQL への接続ポート番号を指定します。          |
|---------|---------------------------------|
| データベース名 | 監視対象のデータベース名を指定します。             |
| ユーザ名    | MySQL 接続時のユーザ名を指定します。           |
| パスワード   | MySQL 接続時のユーザ名に対応するパスワードを指定します。 |

#### 5.2 NRPE 経由での MySQL 監視

| 監視グループ   | チェックコマンド           |
|----------|--------------------|
| データベース監視 | NRPE 経由での MySQL 監視 |

NRPE を利用して、監視対象ホストの MySQL への接続の監視を行います。 使用用途はデータベースを外部から接続許可がない時や、データベースサーバに X-MON が直接アクセスできない場合等となります。

データベースへの接続に問題がある場合は、監視ステータスを WARNING にします。 データベースへ接続できない場合は、監視ステータスを CRITICAL にします。

この監視では、監視実行時に ps のプロセスリストに表示されます。また、接続する際 にデータベース名、ユーザ名、パスワードを入力します。そのため監視の接続には権 限を最小限に抑えた監視専用のデータベースとアカウントを使用することをお勧めし ます。

5.2.1 監視設定例

対象ホスト名または IP アドレスを入力します。 監視対象ホスト自身の場合は、ローカルホストである 127.0.0.1 を入力します。 監視対象ホストから別ホストへ接続する場合はそのホストの IP アドレスを入力してく ださい。 通常、MySQL はポート番号 3306 番を使用します。デフォルトの設定でも 3306 番が 指定されますので、監視ホストの設定で違うポート番号を指定している場合はその番 号を指定してください。

接続するデータベース、ユーザ名とパスワードを入力します。

設定例では監視用データベースの「kanshi\_db」に対して監視用ユーザ「kanshi\_user」 で接続しています。

図 MySQL 監視

| ナービス監視用コマンド     |             |   |
|-----------------|-------------|---|
| データベース監視        | •           | - |
| NRPE経由でのMySQL監視 |             | • |
| 対象ホスト名またはIPアドレ  | ス127.0.0.1  |   |
| データベース名         | kanshi_db   |   |
| ポート番号           | 3306        |   |
| ユーザ名            | kanshi_user |   |
| パスワード           | •••••       |   |
| NRPEタイムアウト(秒)   | 15          |   |

#### 正常に監視出来たら下記のようなステータス情報となります。

(メッセージの詳細は環境により異なります)

#### 図 正常時

現在のステータスは、**正常(OK)** 0日間と 00時間00分15秒前より継続しています。

Uptime: 230698 Threads: 1 Questions: 1571 Slow queries: 0 Opens: 15 Flush tables: 1 Open tables: 8 Queries per second avg: 0.6

#### 5.2.2 設定項目一覧

| 対象ホスト名または   | 監視対象のホスト名、もしくは IP アドレスを指定します。   |
|-------------|---------------------------------|
| IPアドレス      |                                 |
| データベース名     | 監視対象のデータベース名を指定します。             |
| ポート番号       | MySQL への接続ポート番号を指定します。          |
| ユーザ名        | MySQL 接続時のユーザ名を指定します。           |
| パスワード       | MySQL 接続時のユーザ名に対応するパスワードを指定しま   |
|             | す。                              |
| NRPE タイムアウト | NRPE 経由ホストから指定した秒数以上応答がない場合、チ   |
| (秒)         | ェックを終了し、監視ステータスを CRITICAL にします。 |

6 Linux PostgreSQL サーバ監視

Linux PostgreSQL サーバ監視では PostgreSQL データベースサービスを提供してい るホストに対する監視パッケージです。

内容はLinux標準監視とPostgreSQLデータベースサービスに特化した監視項目です。 項目一覧は 1.2.4 Linux PostgreSQL サーバ監視一覧をご参照ください。

6.1 PostgreSQL 監視

| 監視グループ   | チェックコマンド      |
|----------|---------------|
| データベース監視 | PostgreSQL 監視 |

監視対象ホストの PostgreSQL への接続の監視を行います。

接続の応答時間がしきい値を超える場合は、監視ステータスを WARNING または CRITICAL にします。データベースへ接続できない場合は、監視ステータスを CRITICAL にします。

この監視では、監視実行時に ps のプロセスリストに表示されます。また、接続する際 にデータベース名、ユーザ名、パスワードを入力します。そのため監視の接続には権 限を最小限に抑えた監視専用のデータベースとアカウントを使用することをお勧めし ます。

6.1.1 監視設定例

通常、PostgreSQL はポート番号 5432 番を使用します。デフォルトの設定でも 5432 番が指定されますので、監視ホストの設定で違うポート番号を指定している場合はそ の番号を指定してください。

接続するデータベース、ユーザ名とパスワードを入力します。

設定例では監視用データベースの「kanshi\_db」に対して監視用ユーザ「kanshi\_user」 で接続しています。

図 PostgreSQL 監視

| サー | ナービス監視用コマンド               |             |   |
|----|---------------------------|-------------|---|
|    | データベース監視                  |             | • |
|    | PostareSOL監視              |             | • |
|    | タイムアウト(秒)                 | 30          |   |
|    | ポート番号                     | 5432        |   |
|    | データベース名                   | kanshi_db   |   |
|    | 接続ユーザ名                    | kanshi_user |   |
|    | 接続パスワード                   | •••••       |   |
|    | 接続応答時間WARNING<br>しきい値(秒)  | 2           |   |
|    | 接続応合時間CRITICAL<br>しきい値(秒) | 8           |   |

正常に監視出来たら下記のようなステータス情報となります。

#### 図 正常時

現在のステータスは、<mark>正常(OK)</mark> 0日間と 00時間00分03秒前より継続しています。

OK - database kanshi\_db (0 sec.)

6.1.2 設定項目一覧

| タイムアウト(秒)         | 監視対象データベースがこの値を超えた場合、監視ス      |
|-------------------|-------------------------------|
|                   | テータスを CRITICAL にします。          |
| ポート番号             | PostgreSQL への接続ポート番号を指定します。   |
| データベース名           | 監視対象のデータベース名を指定します。           |
| 接続ユーザ名            | PostgreSQL 接続時のユーザ名を指定します。    |
| 接続パスワード           | PostgreSQL 接続時のユーザ名に対応するパスワード |
|                   | を指定します。                       |
| 接続応答時間 WARNING    | PostgreSQL への接続に要した時間がこの値を超えた |
| しきい値(秒)           | 場合、監視ステータスを WARNING にします。     |
| 接続応答時間 CRITICAL し | PostgreSQL への接続に要した時間がこの値を超えた |
| きい値(秒)            | 場合、監視ステータスを CRITICAL にします。    |

6.2 NRPE 経由での PostgreSQL 監視

| 監視グループ   | チェックコマンド                |
|----------|-------------------------|
| データベース監視 | NRPE 経由での PostgreSQL 監視 |

NRPE を利用して、監視対象ホストの PostgreSQL への接続の監視を行います。 使用用途はデータベースを外部から接続許可がない時や、データベースサーバに X-MON が直接アクセスできない場合等となります。

データベースへの接続に問題がある場合は、監視ステータスを WARNING にします。 データベースへ接続できない場合は、監視ステータスを CRITICAL にします。

この監視では監視設定でデータベース名、ユーザ名、パスワードを入力しますが、監 視実行時に監視対象ホストのプロセスリスト(ps コマンド)にそれら接続情報が表示 されます。そのため監視の接続には権限を最小限に抑えた監視専用のデータベースと アカウントを使用することをお勧めします。 6.2.1 監視設定例

対象ホスト名または IP アドレスを入力します。

監視対象ホスト自身の場合は、ローカルホストである 127.0.0.1 を入力します。 監視対象ホストから別ホストへ接続する場合はそのホストの IP アドレスを入力してく ださい。

通常、PostgreSQL はポート番号 5432 番を使用します。デフォルトの設定でも 5432 番が指定されますので、監視ホストの設定で違うポート番号を指定している場合はその番号を指定してください。

接続するデータベース、ユーザ名とパスワードを入力します。

設定例では監視用データベースの「kanshi\_db」に対して監視用ユーザ「kanshi\_user」 で接続しています。

| サービス監視用コマンド               |                        |  |  |
|---------------------------|------------------------|--|--|
| データベース監視                  | データベース監視 ・             |  |  |
| NRPE経由でのPostgreSO         | NRPE経由でのPostgreSQL監視 → |  |  |
| 対象ホスト名またはIPア              | 127.0.0.1              |  |  |
| ドレス                       | 127.0.0.1              |  |  |
| タイムアウト(秒)                 | 30                     |  |  |
| ポート番号                     | 5432                   |  |  |
| データベース名                   | kanshi_db              |  |  |
| 接続ユーザ名                    | kanshi_user            |  |  |
| 接続パスワード                   | •••••                  |  |  |
| 接続応答時間WARNING             | 2                      |  |  |
| しきい値(秒)                   |                        |  |  |
| 接続応答時間CRITICAL<br>しきい値(秒) | 8                      |  |  |
| NRPEタイムアウト(秒)             | 15                     |  |  |

図 PostgreSQL 監視

#### 正常に監視出来たら下記のようなステータス情報となります。

#### 図 正常時

| 現 | 在のステータスは、 <mark>正常(OK)</mark>    |
|---|----------------------------------|
| 이 | 日間と 00時間00分01秒前より継続しています。        |
|   | OK - database kanshi_db (0 sec.) |

| 対象ホスト名またはIPアド   | 監視対象のホスト名、もしくは IP アドレスを指定しま   |
|-----------------|-------------------------------|
| レス              | す。                            |
| タイムアウト(秒)       | 監視対象データベースがこの値を超えた場合、監視ス      |
|                 | テータスを CRITICAL にします。          |
| ポート番号           | PostgreSQL への接続ポート番号を指定します。   |
| データベース名         | 監視対象のデータベース名を指定します。           |
| 接続ユーザ名          | PostgreSQL 接続時のユーザ名を指定します。    |
| 接続パスワード         | PostgreSQL 接続時のユーザ名に対応するパスワード |
|                 | を指定します。                       |
| 接続応答時間 WARNING  | PostgreSQL への接続に要した時間がこの値を超えた |
| しきい値(秒)         | 場合、監視ステータスを WARNING にします      |
| 接続応答時間CRITICALし | PostgreSQL への接続に要した時間がこの値を超えた |
| きい値(秒)          | 場合、監視ステータスを CRITICAL にします。    |
| NRPE タイムアウト(秒)  | NRPE 経由ホストから指定した秒数以上応答がない場    |
|                 | 合、チェックを終了し、監視ステータスを CRITICAL  |
|                 | にします。                         |